# ORCATRAINING

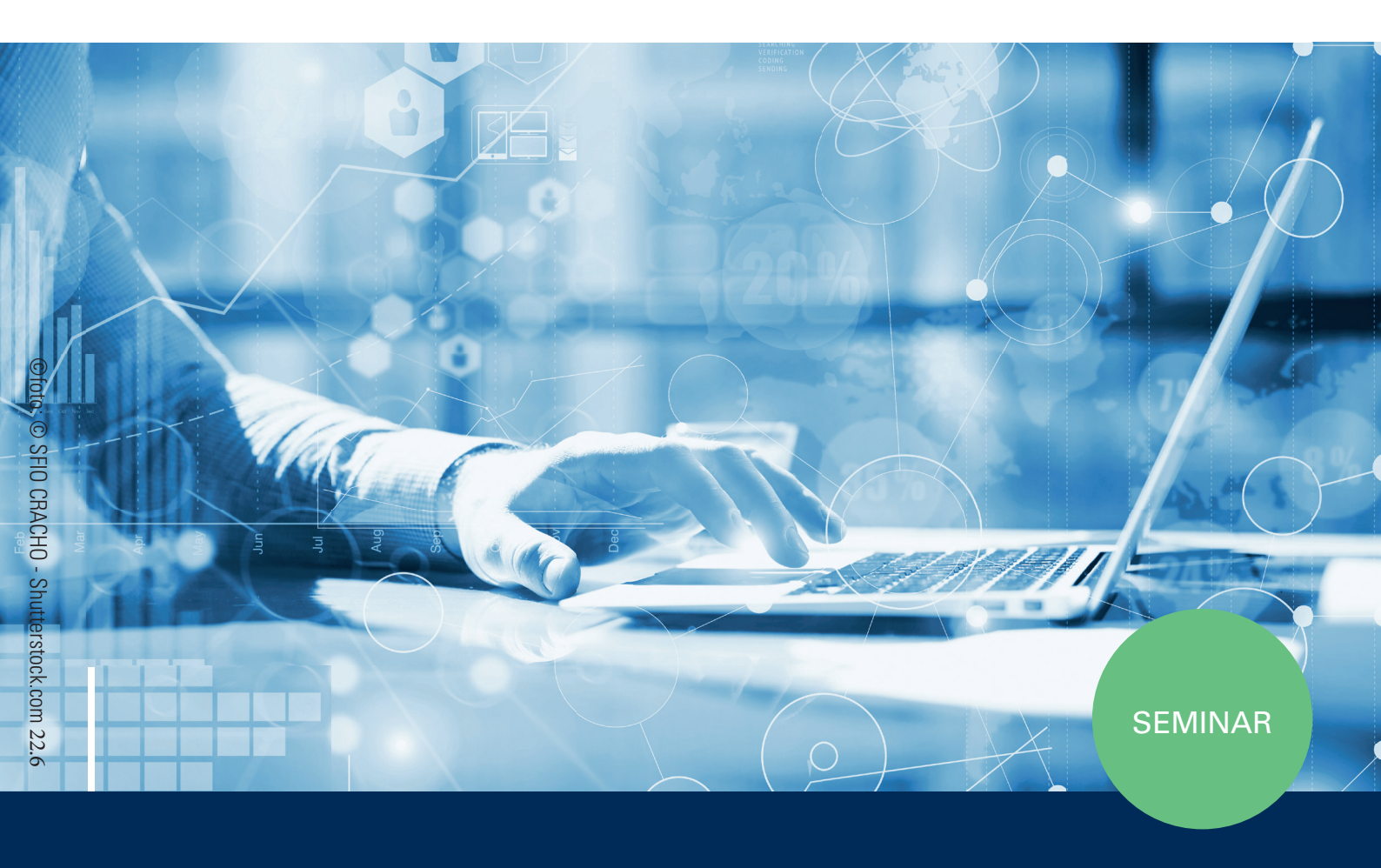

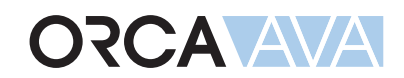

Vergabe und Abrechnung

ORCA Software GmbH • Georg-Wiesböck-Ring 9 • 83115 Neubeuern Telefon +49 8035 9637-0 • Fax +49 8035 9637-11 • Support +49 8035 9637-100 orca-software.com • ausschreiben.de • info@orca-software.com

# Inhalt

| 1 | Theme                        | enübersicl       | nt                                                                | 2  |  |  |  |
|---|------------------------------|------------------|-------------------------------------------------------------------|----|--|--|--|
| 2 | Übung                        | en zum S         | eminar                                                            | 3  |  |  |  |
|   | 2.1                          | Auftragsv        | vergabe                                                           | 3  |  |  |  |
|   |                              | 2.1.1            | So erstellen Sie einen Auftrag                                    | 3  |  |  |  |
|   |                              | 2.1.2            | So bearbeiten Sie Aufträge                                        | 4  |  |  |  |
|   |                              | 2.1.3            | So übermitteln Sie Aufträge                                       | 5  |  |  |  |
|   | 2.2                          | Nachtrag         | smanagement                                                       | 6  |  |  |  |
|   |                              | 2.2.1            | So erstellen Sie einen neuen Nachtragstitel und Nachtragsposition | 6  |  |  |  |
|   | 2.3                          | Aufmaßp          | rüfung und Rechnungsfreigabe                                      | 8  |  |  |  |
|   |                              | 2.3.1            | So legen Sie eine pauschale Abschlagszahlung an (ohne AMP)        | 9  |  |  |  |
|   |                              | 2.3.2            | Theorie-Exkurs: Auswertung nach KG                                | 10 |  |  |  |
|   |                              | 2.3.3            | So erstellen Sie eine Zahlungsfreigabe                            | 11 |  |  |  |
|   |                              | 2.3.4            | So verwenden Sie die Aufmaßprüfung                                | 11 |  |  |  |
|   |                              | 2.3.5            | So ergänzen Sie Rechnungsdaten für geprüfte Aufmaße               | 14 |  |  |  |
|   |                              | 2.3.6            | So erstellen Sie eine Schlussrechnung                             | 16 |  |  |  |
|   |                              | 2.3.7            | So erstellen Sie die Zahlungsfreigabe der Schlussrechnung         | 17 |  |  |  |
|   |                              | 2.3.8            | So wandeln Sie eine Schlussrechnung in eine Teilrechnung          | 18 |  |  |  |
|   |                              | 2.3.9            | So geben Sie die Sicherheitseinbehalte frei                       | 19 |  |  |  |
|   | 2.4                          | Kostenma         | anagement                                                         | 20 |  |  |  |
|   |                              | 2.4.1            | Kostenstand - Gewerke                                             | 21 |  |  |  |
|   |                              | 2.4.2            | Kostenstand - Kostengliederungen                                  | 24 |  |  |  |
|   |                              | 2.4.3            | Kostenstand – Fixierte Kostenstände                               | 25 |  |  |  |
| 3 | Grund                        | wissen zu        | m Nachlesen                                                       | 26 |  |  |  |
|   | 3.1                          | Welche F         | Projekttabellen werden in der Abrechnung verwendet?               | 26 |  |  |  |
|   | 3.2                          | Aufträge         |                                                                   | 27 |  |  |  |
|   | 3.3                          | Nachträg         | e                                                                 | 28 |  |  |  |
|   | 3.4                          | Auf-/Abso        | chläge und Abzüge                                                 | 30 |  |  |  |
|   | 3.5                          | Abrechnu         | Ing                                                               | 31 |  |  |  |
|   |                              | 3.5.1            | Arten der Rechnungsfreigabe                                       | 31 |  |  |  |
|   |                              | 3.5.2            | Aufmaßprüfung und Rechnungsfreigabe in ORCA AVA                   | 32 |  |  |  |
|   | 3.6                          | Prognose         | )                                                                 | 34 |  |  |  |
|   | 3.7 Prüf- und Suchfunktionen |                  |                                                                   |    |  |  |  |
|   | 3.8                          | 3.8 Hilfekonzept |                                                                   |    |  |  |  |

# 1 Themenübersicht

Die folgenden Themen werden in diesem Workshop behandelt:

- Aufträge erstellen und bearbeiten
- Aufträge übermitteln (Druck, PDF und via GAEB)
- Nachträge erstellen
- Aufmaßprüfung und Rechnungsfreigabe
  - Pauschale Abschlagszahlungen anlegen
  - Aufmaße prüfen und Zahlungsfreigaben erstellen
- Abzüge und Sicherheitseinbehalte berücksichtigen
- Kosten auswerten, z.B.:
  - nach Gewerken
  - nach Kostengliederungen
  - mit fixierten Kostenständen

# 2 Übungen zum Seminar

# 2.1 Auftragsvergabe

Die Tabelle **Aufträge** enthält mit dem Vergabe-LV die Grundlage für die Überwachung der Baukosten. **Aufmaßprüfung** und **Rechnungsfreigabe** basieren auf den Daten der Tabelle Aufträge (nur verfügbar in ORCA AVA PE und EE).

Es gibt drei Varianten, einen neuen Auftrag zu erzeugen:

- Neuer Auftrag ohne Ausschreibung, Angebot
- Neuer Auftrag aus Angeboten
- Import eines Auftrages im Format GAEB X86

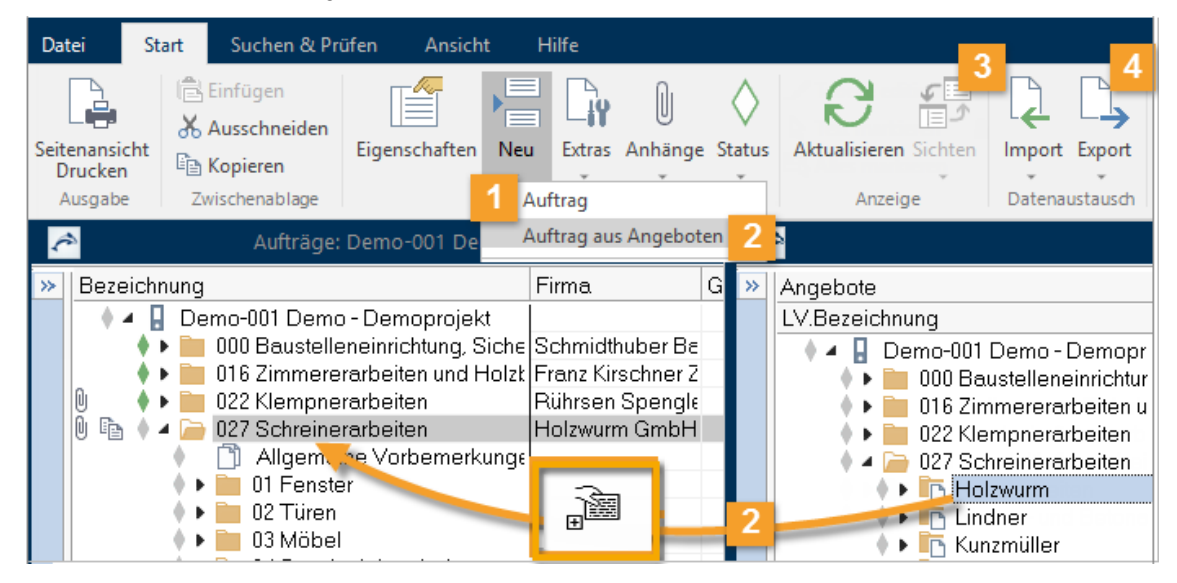

### 2.1.1 So erstellen Sie einen Auftrag

Beachten Sie bei der Nummerierung von Aufträgen, dass Sie keine Nr. eintragen, die schon als LV-Nr. vorhanden ist – es sei denn, Sie möchten damit ausdrücken, dass LV und AUF zusammengehören!

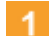

#### Neuer Auftrag ohne Ausschreibung, Angebot

- Wählen Sie Haut Auftrag, um einen Auftrag ohne vorherige Ausschreibung oder Angebotsprüfung zu erstellen.
- Tragen Sie die Nr., Bezeichnung und Firma ein. Die Firma können Sie im Dialog Eigenschaften: Auftrag über die Ellipsis-Schaltfläche aus der Projekttabelle Adressen zuordnen.
- 3. Mit OK schließen und speichern Sie den Auftrag.
- Sie können den Auftrag nun mit <sup>▶</sup> Neu | Gliederungspunkt strukturieren und neue Positionen einfügen <sup>▶</sup> Neu | Position - genau wie bei der LV-Erstellung.

#### Auftrag aus Angeboten

- Wählen Sie Reu | Auftrag aus Angeboten.
   Es öffnet sich die Tabelle Angebote aus diesem Projekt in einem neuen Fenster. Die Tabellen werden automatisch nebeneinander angeordnet.
- 2. Ziehen Sie das Angebot (Schreinerarbeiten / Firma Holzwurm), das zum Auftrag werden soll, per Drag&Drop in die Aufträge.
- Es werden automatisch alle zugehörigen Ausschreibungsdaten zum Auftrag kopiert. Die Adresse der Firma können Sie im Dialog Eigenschaften: Auftrag über die Ellipsis-Schaltfläche aus der Projekttabelle Adressen zuordnen. Auch die Vertragsbedingungen können Sie noch anpassen.

Danach sollte der Auftrag mit dem Status **Fertig** gekennzeichnet werden. So werden neu angelegte Positionen automatisch als **Nachtragspositionen** angelegt und der Leistungsumfang des Angebotes kann nicht mehr verändert werden.

#### Тірр

Aufträge können Sie komplett oder losweise vergeben. Für eine losweise Vergabe ziehen Sie statt des gesamten Angebotes nur einen Unterordner des Angebots (Titel, Los) in die Projekttabelle Aufträge.

#### 3 Import eines Auftrags aus GAEB Dateien

- 1. Wählen Sie La Import | GAEB zur Übernahme eines Auftrags im Format GAEB X86, der in einem anderen AVA-Programm erstellt wurde.
- 2. Wählen Sie die Datei und bestätigen Sie den Dialog mit OK.
- Der Auftrag wird in die Projekttabelle einsortiert.
   Die Adresse der Firma können Sie im Dialog Eigenschaften: Auftrag über die Ellipsis-Schaltfläche aus der Projekttabelle Adressen zuordnen.

#### 4 Auftragsübermittlung an den Bieter

Über L Export | GAEB erstellen Sie im Format X86 den Zuschlag / die Auftragserteilung (mit Auftragspreisen) zur elektronischen Übermittlung an den Auftragnehmer.

Über 🕒 Ausgabe stehen Ihnen zahlreiche Layouts zur Ausgabe zur Verfügung.

### 2.1.2 So bearbeiten Sie Aufträge

Die Bearbeitung der Aufträge folgt denselben Prinzipien wie bei Leistungsverzeichnissen. Der große Unterschied: Es gibt die Möglichkeit zur Kennzeichnung als **Nachtrag**.

Die Systematik der Auf-/Abschläge folgt denen der Angebotsprüfung. Ausnahme sind Auf-/Abschläge bei Positionen, da diese in der Tabelle (Spalteneinstellung **Preis bereinigt/unbereinigt**) erfasst werden.

Bei Aufträgen aus Angeboten werden die Vertragsbedingungen automatisch aus dem LV übernommen. Im Auftrag können Sie diese bearbeiten.

#### NFO

Sie können die Vertragsbedingungen auch erst in den Rechnungen bearbeiten, wo sie sich rechnerisch auswirken.

### 2.1.3 So übermitteln Sie Aufträge

Sie können Aufträge komplett oder losweise vergeben. Wie Sie letztendlich die Auftragsdaten dem Bieter/Auftragnehmer übermitteln, orientiert sich an den in Ihrem Büro üblichen Gepflogenheiten.

Mit ORCA AVA können Sie ...

- ein komplettes, mit den Auftragspreisen versehenes Auftrags-LV drucken
- ein Kurztext-LV ausgeben
- ein Auftragserteilungsschreiben verfassen
- die Auftragsdaten elektronisch übermitteln

#### Datenübermittlung

ORCA AVA unterstützt den digitalen Datenaustausch, z. B. im GAEB-Format.

L Export | GAEB öffnet den Dialog Exportdatei wählen:

- X86 - Zuschlag / Auftragserteilung (mit Auftragspreisen).

#### **NFO**

Mengenermittlungen können Sie im Format DA11 und DA12 übergeben.

#### Druckausgabe

Seitenansicht Drucken gibt Aufträge mit den gewählten Bestandteilen aus, z. B.

| 🖃 📄 Einstellungen                         |
|-------------------------------------------|
| Deckblatt des Auftrages                   |
|                                           |
| Deckblatt der Gliederungspunkte           |
| Nachtragsliste                            |
|                                           |
|                                           |
|                                           |
| 🦳 🔽 Vorspanntexte und Dokumente verwenden |
|                                           |

#### Тірр

F1

Sehen Sie sich immer zunächst die Seitenansicht an! Achten Sie darauf, die aktuellen Layouts zu verwenden.

Im Helpdesk erfahren Sie, wie Sie Ihre Layouts aktualisieren.

Sie können den Auftrag auf Papier ausgeben, oder eine PDF-Datei erzeugen.

# 2.2 Nachtragsmanagement

Bereits an den Auftragnehmer übermittelte Aufträge sollten im Status **Fertig** sein. So werden Leistungsänderungen automatisch zu Nachtragsleistungen.

Zum Nachtragsmanagement gehören immer der Nachtrag selbst (zur Dokumentation allgemeiner Informationen) und die zugeordneten Nachtragsleistungen.

Sie können einen Nachtrag als separaten Gliederungspunkt anlegen.

Vorteil:

Die hier eingefügten Positionen sind automatisch diesem Nachtrag zugeordnet. Ihre Nachtragspositionen sind gesondert in Ihrem Auftrag untergebracht und direkt in der Struktur ersichtlich.

Nachteil:

Ihre Nachtragspositionen sind nicht thematisch bei den Positionen des Hauptauftrages zugeordnet.

Sie haben auch die Möglichkeit, Mengenmehrungen oder -minderungen als Nachtragsteilmengen bei den Hauptpositionen einzutragen.

Egal für welche Variante (Nachtrags-Gliederungspunkt, -Position oder -Teilmenge) Sie sich entscheiden, Sie können sich jederzeit über die zu einem Nachtrag zugeordneten Werte informieren: **Patras | Nachträge verwalten**, Schaltfläche **Details**.

### 2.2.1 So erstellen Sie einen neuen Nachtragstitel und Nachtragsposition

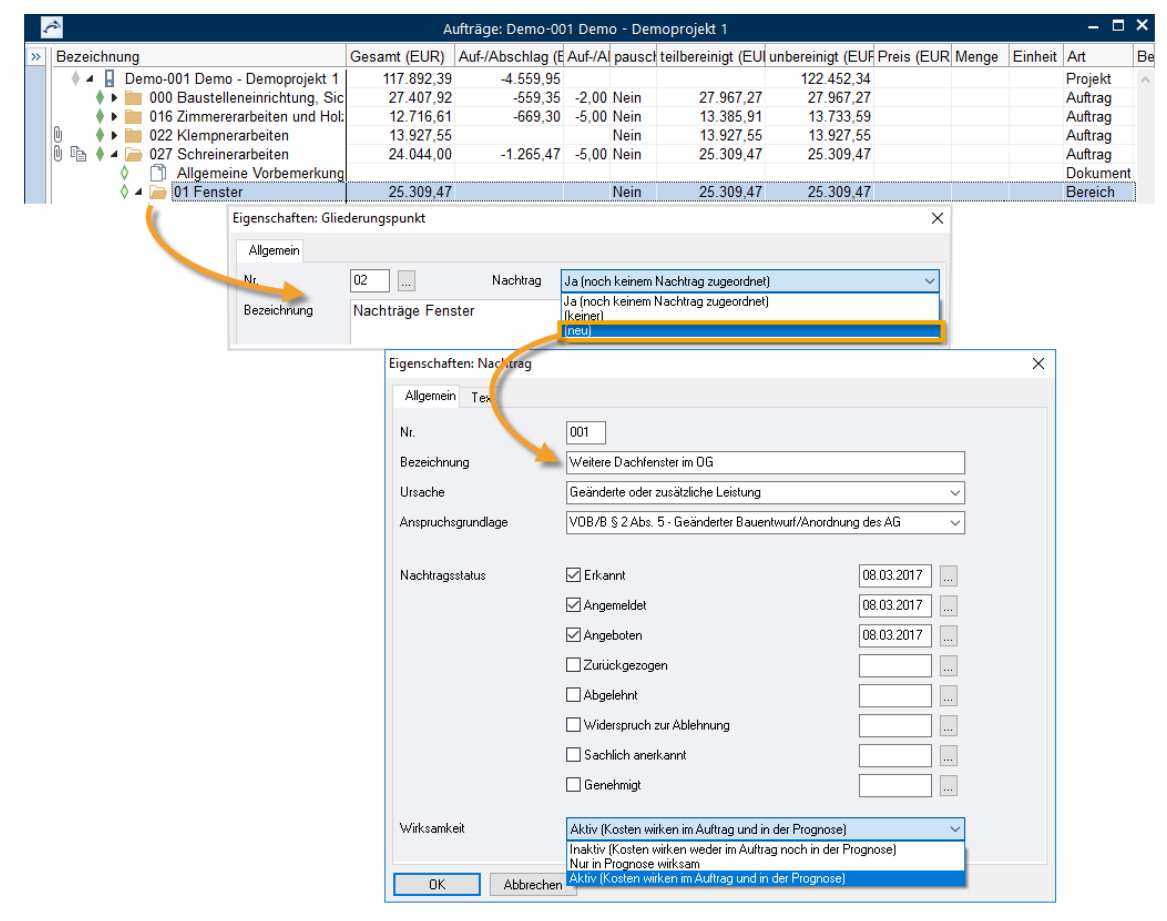

- In der Tabelle Aufträge markieren Sie einen e geöffneten Auftrag, der im Status + Fertig ist.
- 2. Navigieren Sie zu der Stelle an der Sie einen Nachtragstitel erstellen und wählen Sie

🔚 Neu | Gliederungspunkt.

Es öffnet sich der Dialog Eigenschaften: Gliederungspunkt.

- 3. Geben Sie die Nr und Bezeichnung ein, z. B. Nachträge Fenster.
- Wählen Sie bei Nachtrag über das Auswahlmenü '(neu)' Es öffnet sich der Dialog Eigenschaften: Nachtrag.
- 5. Tragen Sie die **Bezeichnung** ein und wählen über die Auswahlliste die **Ursache** und die **Anspruchsgrundlage**.
- 6. Bestimmen Sie den Nachtragsstatus.
  - Sie können beim Nachtragsstatus von I Erkannt, Angemeldet, Angeboten, Widerspruch zur Ablehnung und Sachlich anerkannt frei über die Wirksamkeit (siehe Ziffer 7.) entscheiden.
  - Ein Nachtrag, der 🗹 Genehmigt ist, geht mit seinen Kosten immer in die Auftragssumme ein.
  - Ein Nachtrag, der Zurückgezogen oder Zurückgezogen oder Abgelehnt wurde, geht nie in die Auftragssumme ein.
  - Ein Nachtrag, mit **✓** Widerspruch zur Ablehnung kann wieder in die Auftragssumme eingehen oder nicht.
- 7. Bestimmen Sie die Wirksamkeit.

(Abhängig vom **Nachtragsstatus** ist die Wirksamkeit automatisch gesetzt oder Sie können sie frei wählen.)

- Aktiv Kosten gehen in den Auftrag und in die Prognose ein.
- Inaktiv Kosten wirken weder im Auftrag noch in der Prognose.
- Nur in Prognose wirksam Die Werte gehen in die Prognose ein, sind aber nicht in der Auftragssumme in den Aufträgen enthalten.

F1 In der Hilfe finden Sie Informationen zu den Eigenschaften im Dialog!

- 8. Bestätigen Sie Ihre Angaben im Dialog Eigenschaften: Nachtrag mit OK.
- 9. Bestätigen Sie den noch geöffneten Dialog Eigenschaften: Gliederungspunkt mit OK.

Sie können nun Positionen über Heiner Neu | Position in den neu erstellten Nachtragstitel einfügen. Jede neu eingefügte Position wird automatisch als Nachtrag gekennzeichnet und diesem Nachtrag zugeordnet.

| Datei Start Suchen & Prüfen A                                                  | Ansicht Hilfe                                                                                                    |                                           |                              |                                               |                |
|--------------------------------------------------------------------------------|----------------------------------------------------------------------------------------------------|-------------------------------------------|------------------------------|-----------------------------------------------|----------------|
| Seitenansicht<br>Drucken<br>Ausgabe<br>Zwischnablage                           | aften Neu Extras Anhänge Stat                                                                                                    | US Tabelle editier                        | bar 🗙 Li<br>n 🛔 🚨 B          |                                               |                |
|                                                                                | Schlussrechnung<br>Regierechnung<br>Nachtragsrechnung<br>Freigabe der Sicherheit                                                                          |                                           |                              |                                               |                |
| Rechnungsfreigabe                                                              | : Der 🎤 Aus eigenen Daten<br>zeich 🖵 Aus Zwischenstand                                                                                                    | Auf.Fim                                   | na l                         |                                               |                |
|                                                                                | <ul> <li>A B Demo-001 Demo - Der A</li> <li>A Demo-000 Baustelleneinri</li> <li>A Demo-000 Baustelleneinri</li> <li>A Demo-000 Baustelleneinri</li> </ul> | Eigenschaften: Rech<br>Allgemein Weiteres | nnung<br>Kommentar           |                                               | ×              |
| <ul> <li>◇ Projektstammdaten</li> <li>△ Nostenschätzung/-berechnung</li> </ul> | <ul> <li>D22 Klempnerarbei</li> <li>C27 Schreinerarbei</li> <li>Abschlag 1</li> </ul>                                                                     | Rechnungsart<br>szeichnung                | Teilrechnung V<br>Abschlag 1 | Betrag Brutto<br>Abzug Brutto                 | 3.570,00       |
| ⊘ Ausschreibung                                                                | 030 Rolladenari     041 Solar-/ Heizung     089 LV-Amwendung                                                                                              | oeleg-Nr.                                 | RE2017-001                   | Brutto nach Abzügen<br>Sicherheit %           | 3.570,00       |
| Vergabe und Abrechnung                                                         | O90 Pauschalauftra     O91 Zeitvertragsart     O91 Zeitvertragsart                                                                                        | Eingangsdatum                             | 08.03.2017                   | Sicherheit                                    | 178,50         |
| III Aufmaßprüfung                                                              | V F 🔤 032 Sammerautraŭ                                                                                                    | Zahlungsziel                              | 22.03.2017                   | erfolgte Zahlungen<br>erfolgte Zahlungen abzi | 0,00<br>ehen 🗹 |
| Rechnungsfreigabe                                                              |                                                                                                    | Forderung Netto                           | 4.000,00                     | Freigabebetrag                                | 3.391,50       |
|                                                                                |                                                                                                    | Abzug Netto                               | 0,00                         | Auszahlungsbetrag                             | 3.391,50       |
|                                                                                |                                                                                                    | Netto nach Abzügen                        | 3.000,00                     | Skontofrist                                   |                |
|                                                                                |                                                                                                    | MwSt. %                                   | 19,0                         | Skonto %                                      | 3,00           |
|                                                                                |                                                                                                    | Mehrwertsteuer<br>Betrag Brutto           | 3.570,00                     | Skonto<br>Bauabzugssteuer %                   | 0,0            |
|                                                                                |                                                                                                    | << >> Rück                                | gängig Schließen             | 1                                             |                |

# 2.3 Aufmaßprüfung und Rechnungsfreigabe

- In der **Rechnungsfreigabe** verwalten Sie die Zahlungsfreigaben, mit oder ohne Aufmaßprüfung.
- 2 Über 🔚 Neu können Sie verschiedene Arten von Rechnungen anlegen.
- Die Rechnungsart ist durch Ihre Auswahl bei Haw bestimmt. Sie können diese ändern und z.
   B. eine Schlussrechnung zur Teilrechnung wandeln (ab Version 22).
   Die Bezeichnung ist nur vorbelegt, ändern Sie sie passend.

In der Hilfe sind alle Dialogfelder und Rechnungsarten erläutert.

F1

### 2.3.1 So legen Sie eine pauschale Abschlagszahlung an (ohne AMP)

Mit Reu | Auftrag aus Angeboten hatten wir den Auftrag Schreinerarbeiten an die Firma Holzwurm GmbH vergeben.

Nun wurde ein Teil der Fenster geliefert, die Firma stellt eine Abschlagszahlung i.H.v. 4.000,- EUR zuzüglich 19% MwSt. in Rechnung.

Bisher sind weder in der Aufmaßprüfung noch in der Rechnungsfreigabe Rechnungen vorhanden. Legen Sie die erste Teilrechnung als pauschale Abschlagszahlung in der **Rechnungsfreigabe** an.

#### INFO

Pauschale Abschlagszahlungen können keiner Kostengruppe zugeordnet werden. Folglich gibt es in der Ausgabe keine Auswertung nach Kostengruppen (S. 10).

- 1. Öffnen Sie in der Projekttabelle Rechnungsfreigabe das Gewerk 027 Schreinerarbeiten.
- Wählen Sie Heine Neu | Teilrechnung. Der Dialog 'Betrag Netto' aus Aufmaßprüfung wird geöffnet.
- Bestätigen Sie die Option Keinen Wert als 'Betrag Netto' übergeben mit OK. Der Dialog Eigenschaften: Rechnung wird geöffnet.
- 4. Sie können die Bezeichnung der Rechnung z. B. auf Abschlag 1 ändern.
- 5. Tragen Sie folgende Werte ein:
  - Beleg-Nr.: RE2017-001 (z. B. Rechnungsnummer des Auftragnehmers)
  - Datum (= Rechnungsdatum): W\u00e4hlen Sie ein Datum \u00fcber den Kalender- Dialog oder tragen Sie es manuell ein.
  - Eingangsdatum und Zahlungsziel: Passend zum Rechnungsdatum eintragen.
  - Forderung Netto: Den vom Auftragnehmer geforderten Betrag 4.000,- EUR eintragen. Der Wert hat rein informativen Charakter.
  - Betrag Netto: Das gestehen Sie dem Auftragnehmer zu es waren nur 3.000,- EUR f
    ür den 1. Abschlag ausgemacht.
- Bestätigen Sie Ihre Eingaben mit Schließen.
   Die Rechnungsangaben werden nun in der Tabelle angezeigt.

| Rechnungsfreigabe: Demo-001 Demo - Demoprojekt 1 🗧 🗧 |                   |           |              |            |       |  |  |  |  |  |  |
|------------------------------------------------------|-------------------|-----------|--------------|------------|-------|--|--|--|--|--|--|
| Bezeichnung                                          | Auf.Firma         | Forderung | Betrag Netto | Mehrwertst | Amp.  |  |  |  |  |  |  |
| 💧 🔺 🔒 Demo-001 Demo - Demoproj                       |                   |           | 69.630,85    | 13.103,99  | 26,61 |  |  |  |  |  |  |
| 🔶 🕨 🚞 000 Baustelleneinrichtun                       | Schmidthuber Ba   |           | 18.000,00    | 3.346,34   | 18,38 |  |  |  |  |  |  |
| 🔹 🔹 🖿 🕴 🔶 🔶 🔶 🔶                                      | Franz Kirschner 2 |           | 12.841,88    | 2.408,24   | 41,88 |  |  |  |  |  |  |
| 022 Klempnerarbeiten                                 | Rührsen Spengle   |           | 13.943,97    | 2.644,06   | 43,97 |  |  |  |  |  |  |
| 🗼 🔺 🦳 027 Schreinerarbeiten                          | Holzwurm GmbH     |           | 3.000,00     | 570,00     | 0,00  |  |  |  |  |  |  |
| Abschlag 1                                           |                   | 4.000,00  | 3.000,00     | 570,00     | 0,00  |  |  |  |  |  |  |

7. Wechseln Sie in die Tabelle Aufmaßprüfung.

Sie können hier nun ebenfalls die angelegte Teilrechnung Abschlag 1 sehen. Die Spalte Gesamt weist den Wert 0,00 auf, da keine Aufmaßprüfung stattgefunden hat!

| Aufmaßprüfung: Demo-001 Demo - De                                                                                                    | emoprojekt |           |             | — L                                              |
|----------------------------------------------------------------------------------------------------|------------|-----------|-------------|--------------------------------------------------|
| Aufmaßprüfung                                                                                                    |            |           |             |                                                  |
| Auf.Bezeichnung                                                                                                    | Menge      | Zuwachsme | Preis (EUR) | Gesamt (EUR)                                     |
| <ul> <li>Demo-001 Demo - Demoprojekt</li> <li>000 Baustelleneinrichtung, Siche</li> <li>016 Zimmererarbeiten und Holzk</li> <li>022 Klempnerarbeiten</li> </ul> |            |           |             | 58.826,61<br>14.518,38<br>12.841,88<br>13.943.97 |
| 🔶 🔺 🧀 027 Schreinerarbeiten                                                                                                    |            |           |             | 0,00                                             |
| 🔶 🕨 🧰 Abschlag 1                                                                                                    |            |           |             | 0,00                                             |
| 📄 Nicht zugewiesene Aufmaße                                                                                                    |            |           |             |                                                  |

## 2.3.2 Theorie-Exkurs: Auswertung nach KG

Die pauschale Abschlagszahlung, die eben angelegt wurde, führt dazu, dass eine Auswertung der abgerechneten Werte nach Kostengliederungen zum gegenwärtigen Zeitpunkt nicht möglich ist: Eine pauschale Abschlagszahlung hat keine Mengen zu Positionen – daher ist eine Zuordnung zu einer Kostengliederung nicht möglich.

#### Gründe für Abweichungen in Kostenstand, Aufmaßprüfung und Rechnungsfreigabe

- Pauschale Abschlagszahlungen können gar nicht zugeordnet werden.
   Darum gibt es auch in der Rechnungsfreigabe keine KG-Auswertung und in den KG-Auswertungen der AMP sind pauschale Rechnungen nicht enthalten.
- Pauschale Abschläge auf Gliederungspunkte werden prozentual verteilt. Durch die prozentuale Verteilung können Rundungsdifferenzen entstehen.
- Teilmengen-Zuordnung zu Kostengruppen Durch die Multiplikation der Teilmengen mit dem Einheitspreis und der nachfolgenden Rundung des Gesamtpreises für die Teilmenge in der Kostengruppe können Rundungsdifferenzen bei deren Addition entstehen.

[F1\_] Im Helpdesk finden Sie Erläuterungen und Beispiele zum Thema Rundungsdifferenzen.

### 2.3.3 So erstellen Sie eine Zahlungsfreigabe

Unseren Bauherren möchten wir über die Abschlagzahlung für die Fenster in Kenntnis setzen.

- 1. Markieren Sie in der Tabelle Rechnungsfreigabe die Rechnung Abschlag 1.
- Wählen Sie Ausgabe.
   Der Dialog Drucken: Rechnungsfreigabe wird geöffnet.
- 3. Wählen Sie aus Verfügbare Layouts die Zahlungsfreigabe, ohne Aufmaß und klicken Seitenansicht.

Aus der **Seitenansich**t können Sie die Zahlungsfreigabe drucken und Ihrem Bauherrn zusammen mit der Rechnung des Auftragnehmers übersenden.

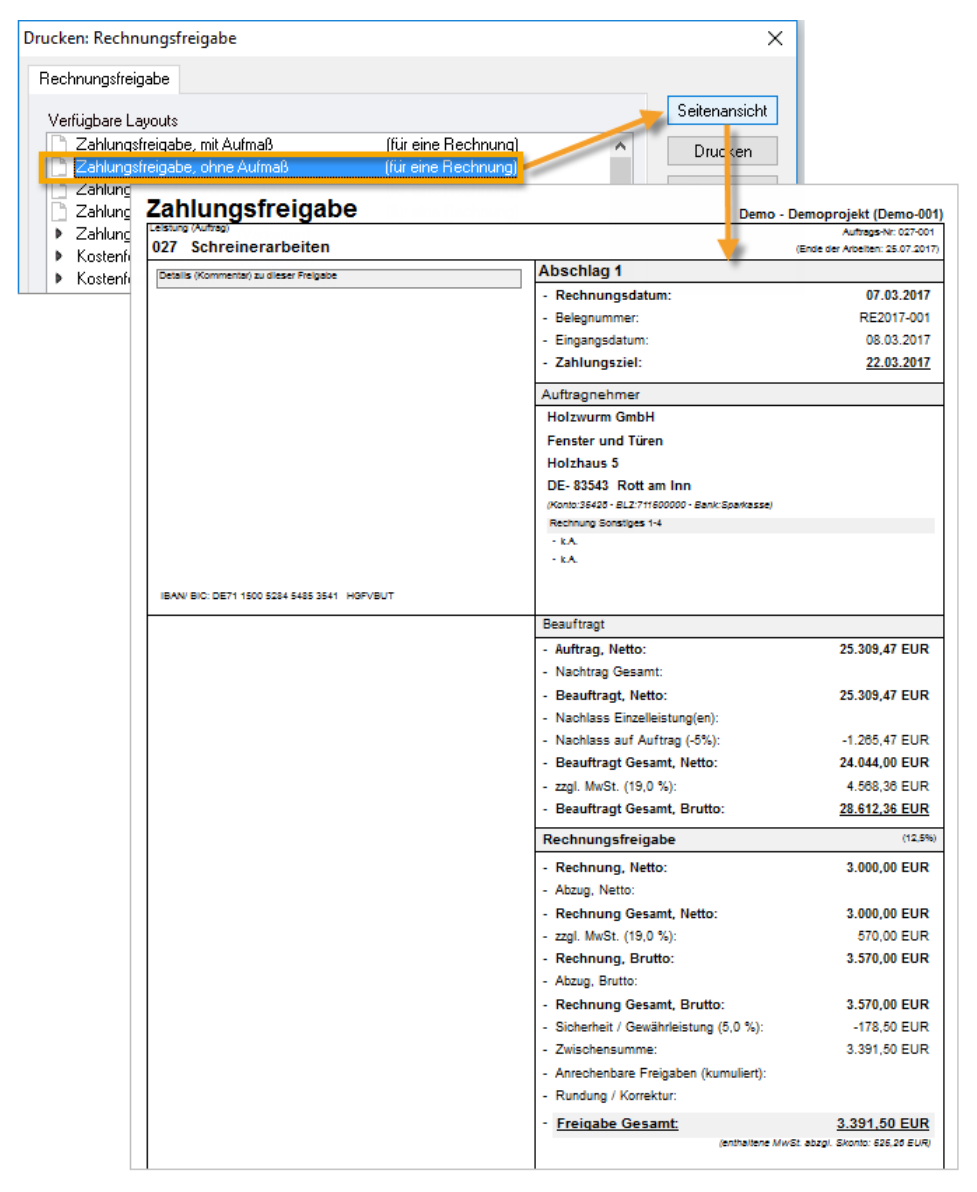

# 2.3.4 So verwenden Sie die Aufmaßprüfung

Die nächste Rechnung weist für 10 Fenster der Größe 1250/1000 mm einen Betrag von 5.511,70 EUR (netto) aus.

Sie waren auf der Baustelle und können die Lieferung bestätigen.

#### So prüfen Sie Aufmaße zu einer Rechnung

- 1. Öffnen Sie in der Projekttabelle Aufmaßprüfung das Gewerk 027 Schreinerarbeiten.
- 2. Markieren Sie die erste Teilrechnung Abschlag 1 (eingefügt wird immer unterhalb der Markierung).
- 3. Wählen Sie 🔚 Neu | Teilrechnung. Der Dialog 'Betrag Netto' aus Aufmaßprüfung wird geöffnet.
- 4. Wählen Sie die Option () 'Aufmaß Gesamt' und bestätigen Sie mit OK.

#### **NFO**

Die Option bedeutet, dass die Rechnungen kumuliert werden. Betrachtet wird immer der aktuelle (bis zu dieser Rechnung kumulierte) Leistungsstand. Der Betrag, der sich aus geprüfter Menge mal Preis ergibt, wird automatisch als Betrag Netto in die Rechnung übernommen.

Die Rechnung wird automatisch als 2. Teilrechnung bezeichnet und in die Tabelle eingetragen.

- 5. Öffnen Sie den Ordner 2. Teilrechnung.
- 6. Navigieren Sie bis zur Position 05 Fenster 1250/1000 mm und öffnen Sie diese. Der Dialog Eigenschaften: Position wird geöffnet.
- 7. Tragen Sie den Wert 10 in Aufmaß ein und bestätigen die Eingabe mit Schließen.

#### **NFO**

Da es sich um die erste Eingabe handelt, ist es egal ob Sie den Wert bei Zuwachs oder Aufmaß eintragen.

In der Tabelle wird bei Desitionen die Mengenänderung bzw. die Relation von Prognose/Aufmaßmenge zur Auftragsmenge visualisiert:

- Keine Änderung
- Mengenzuwachs
   Mengenminderung
- T Das Aufmaß ist gleich der beauftragten Menge.
- It Das Aufmaß übersteigt die beauftragte Menge.

T Diese Symbolik wird bei Positionen, deren Aufmaßprüfung abgeschlossen ist, überlagert angezeigt. Beispiel: Die AMP für diese Position ist abgeschlossen, die Aufmaßmenge übersteigt die beauftragte Menge.

| Allgemein Menge (Au      | fmaß) Verlauf der Aufmaßprüfung | 4                                                               |                                  |              |  |  |  |  |  |  |  |  |
|--------------------------|---------------------------------|-----------------------------------------------------------------|----------------------------------|--------------|--|--|--|--|--|--|--|--|
| Position                 | 027.01.01.5 Fenster 1250        | 027.01.01.5 Fenster 1250/1000mm, 2-fl.o.Setzh, mit Spr., Fichte |                                  |              |  |  |  |  |  |  |  |  |
| Positionsart             | Position                        | Aufmaß                                                          | Aufmaßprüfung abgeschlossen Nein |              |  |  |  |  |  |  |  |  |
| Kostengruppe             | Kostengliederung                | Kostengruppe                                                    |                                  | 3 Nein<br>Ja |  |  |  |  |  |  |  |  |
|                          | DIN 276 (2008)                  | 334 Außentüren                                                  | und -fenster                     |              |  |  |  |  |  |  |  |  |
|                          | DIN 276 (1981)                  |                                                                 |                                  |              |  |  |  |  |  |  |  |  |
|                          | Leistungsbereiche               | 027 Tischlerarbe                                                | 027 Tischlerarbeiten             |              |  |  |  |  |  |  |  |  |
|                          | Frei definiert - KG 4           | 01.A                                                            | 01.A                             |              |  |  |  |  |  |  |  |  |
|                          | Kostenträger                    |                                                                 |                                  |              |  |  |  |  |  |  |  |  |
|                          | Auftrag                         | Aufmaß                                                          | Zuwachs                          | Prognose     |  |  |  |  |  |  |  |  |
| Menge (Stk)              | 12,000                          | 10,000                                                          | 10,000                           | 12,000       |  |  |  |  |  |  |  |  |
| Preis                    | 551,17                          | 551,17                                                          |                                  | 551,17       |  |  |  |  |  |  |  |  |
| unbereinigt              | 6.614,04                        | 5.511,70                                                        | 5.511,70                         | 6.614,04     |  |  |  |  |  |  |  |  |
| Auf-/Abschlag            | 0,00                            | 0,00                                                            | 0,00                             | 0,00         |  |  |  |  |  |  |  |  |
| Gesamt                   | 6.614,04                        | 5.511,70                                                        | 5.511,70                         | 6.614,04     |  |  |  |  |  |  |  |  |
| 'Ergebnis' der Registerk | arte 'Menge' verwenden als:     | ⊚ Aufmaß 2                                                      | ○ Zuwachs                        |              |  |  |  |  |  |  |  |  |

#### Übersicht der Funktionen in der Aufmaßprüfung

Die geprüfte Menge können Sie direkt in den Feldern als Zuwachs oder Aufmaß eintragen.

- **Zuwachs** bezieht sich nur auf diese Rechnung, also die Mengenmehrung zur vorhergehenden Rechnung.
- Aufmaß ist der gesamt gepr
  üfte Leistungsstand aller bisherigen Rechnungen in einer Rechnungs-Sequenz.

Es wird automatisch aus der einen Eingabe der jeweils andere Wert berechnet.

Mengenberechnungen können Sie auf der Registerkarte Menge durchführen oder über DA11, DA12, X31 importieren. Das Ergebnis der Mengenberechnungen können Sie wahlweise als Aufmaß oder Zuwachs verwenden: • Aufmaß oder • Zuwachs.

#### 3 Aufmaßprüfung abgeschlossen:

- Dein Alle Positionen, deren Aufma
  ßpr
  üfung noch nicht komplett abgeschlossen ist.
- Ja Sie können Positionen kennzeichnen, deren Aufmaßprüfung komplett fertig gestellt ist, d.h. kein weiterer Zuwachs mehr folgt. Folge:

Die **Prognose** wird automatisch mit dem Aufmaß synchronisiert. Auftrag, Aufmaß, Zuwachs und Prognose sind für diese Position schreibgeschützt.

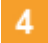

#### Verlauf der Aufmaßprüfung:

Es werden alle Aufmaßdaten der aktuellen und aller bisher erfassten Rechnungen zu dieser

 Allgemein
 Menge (Aufmaß)
 Verlauf der Aufmaßprüfung

 Bezeichnung
 Zuwachs Ge Zuwachs (Preis)
 Zuwachsmeng

 Abschlag 1
 0,00
 0,00
 551,17

 2. Teilrechnung
 5.511,70
 5.511,70
 551,17
 10,000

 Position angezeigt:
 Stand der Aufmaßprüfung
 5.511,70
 5.511,70
 10,000

13

# 2.3.5 So ergänzen Sie Rechnungsdaten für geprüfte Aufmaße

Die in der **Aufmaßprüfung** erstellte Teilrechnung wird automatisch auch in der Projekttabelle **Rechnungsfreigabe** angezeigt.

Hier können Sie Angaben zur Rechnung ergänzen, wie **Belegnummer, Rechnungsdatum**, etc. Anschließend können Sie eine **Zahlungsfreigabe** drucken.

- 1. In der Tabelle Rechnungsfreigabe bei 027 Schreinerarbeiten öffnen Sie die 2. Teilrechnung.
- 2. Der Dialog Eigenschaften: Rechnung wird angezeigt. Tragen Sie folgende Werte ein:
  - Bezeichnung: 2. Teilrechnung in Prüfrechnung 1 ändern.
  - Beleg Nr.: RE2017-002 (z. B. Rechnungsnummer des Auftragnehmers)
  - Datum (=Rechnungsdatum): Wählen Sie ein Datum über .... den Kalender-Dialog.
  - Eingangsdatum und Zahlungsziel
  - **Forderung Netto:** Tragen Sie den Netto-Rechnungsbetrag für die 10 Fenster ein: 5511,70 EUR.

| Datei Start Suchen & Prüfen Ansicht                                                                                                    | n Eigenschaften: Rec | hnung               |                             | ×         |
|----------------------------------------------------------------------------------------------------|----------------------|---------------------|-----------------------------|-----------|
| 🖹 🖹 Einfügen                                                                                                    | Allgemein Weiteres   | Kommentar           |                             |           |
| Seitenansicht Ausschneiden Eigenschaften N                                                                                                    | Rechnungsart         | Teilrechnung $\sim$ | Betrag Brutto               | 13.870,69 |
| Drucken                                                                                                    | Bezeichnung          | 2. Teilrechnung     | Abzug Brutto                | 0,00      |
| Ausgabe Zwischenablage                                                                                                    | Beleg-Nr.            | RE2017-002          | Brutto nach Abzügen         | 13.870,69 |
|                                                                                                    | Datum                | 09.03.2017          | Sicherheit % 5,             | 0         |
| Bezeichnung     Demo-001 Demo - Demoprojekt 1                                                                                                    | Eingangsdatum        | 10.03.2017          | Sicherheit                  | 693,53    |
| <ul> <li>Denio do i Denio - Denio pojekt i</li> <li>Do 000 Baustelleneinrichtung, Siche</li> </ul>                                                                                                    | Zahlungsziel         | 24.03.2017          | erfolgte Zahlungen          | 3.391,50  |
| <ul> <li>Image: Constraint of the second second</li></ul> |                      |                     | erfolgte Zahlungen aussenen |           |
| ▲ C 027 Schreinerarbeiten                                                                                                    | Forderung Netto      |                     | Freigabebetrag              | 9.785,66  |
| Abschag 1     Aschag 1     2. Teilrechnung                                                                                                    | Betrag Netto         | 11.656,04           | Rundung/Korrektur           | 0,00      |
| 030 Rolladenarbeiten • • • 041 Solar-/ Heizungsanlage                                                                                                    | Abzug Netto 2        | 0,00                | Auszahlungsbetrag           | 9.785,66  |
|                                                                                                    | Netto nach Abzügen   | 11.656,04           | Skontofrist                 |           |
| ♦ ► ■ 090 Pauschalauttrag ♦ ► ■ 091 Zeitvertragsarbeiten (STLB-B)                                                                                                    | MwSt. %              | 19,0                | Skonto % 2,                 | 00        |
| 🕨 🕨 💼 092 Sammelauftrag für Einzelleis                                                                                                    | Mehrwertsteuer       | 2.214,65            | Skonto                      | 195,71    |
|                                                                                                    | Betrag Brutto        | 13.870,69           | Bauabzugssteuer % 0,        | 0         |
|                                                                                                    | << >> Rüc            | kgängig Schließen   |                             |           |

**Forderung Netto**: Das ist der Netto-Betrag aus der Rechnung des Handwerkers bzw. des ausführenden Unternehmens.

#### Betrag Netto: Der Betrag wird automatisch aus der Aufmaßprüfung übernommen.

#### **NFO**

Auf-/Abschläge führen dazu, dass der Wert Gesamt in der Projekttabelle Aufmaßprüfung nicht mit dem übergebenen Betrag Netto übereinstimmt.

Sehen Sie sich die Tabelle Aufmaßprüfung noch einmal mit der Spalteneinstellung Aufmaß bereinigt/unbereinigt an:

|                             | Aufmaßprüfung: Demo-001 Demo - Demo |                  |                    |                  |  |  |  |  |  |  |  |  |  |
|-----------------------------|-------------------------------------|------------------|--------------------|------------------|--|--|--|--|--|--|--|--|--|
| Aufmaßprüfung               |                                     |                  |                    |                  |  |  |  |  |  |  |  |  |  |
| Auf.Bezeichnung             | Gesamt (EUR)                        | Auf-/Abschlag (E | teilbereinigt (EUI | unbereinigt (EUF |  |  |  |  |  |  |  |  |  |
| 🔺 🚦 Demo-001 Demo - Demr    | 64.062,72                           | -2.631,31        |                    | 66.694,03        |  |  |  |  |  |  |  |  |  |
| 🔶 🕨 💼 000 Baustelleneinrice | 14.518,38                           | -296,29          | 14.814,67          | 14.814,67        |  |  |  |  |  |  |  |  |  |
| 🕨 🚞 016 Zimmererarbeiter    | 12.841,88                           | -675,89          | 13.517,77          | 13.865,45        |  |  |  |  |  |  |  |  |  |
| 🔶 🕨 🚞 022 Klempnerarbeit    | 13.943,97                           |                  | 13.943,97          | 13.943,97        |  |  |  |  |  |  |  |  |  |
| 🕴 🖌 🧀 027 Schreinerarbeit   | 5.236,11                            | -275,59          | 5.511,70           | 5.511,70         |  |  |  |  |  |  |  |  |  |
| 🔶 🕨 🚞 Abschlag 1            | 0,00                                |                  | 0,00               | 0,00             |  |  |  |  |  |  |  |  |  |
| 🔶 🕨 🚞 Prüfrechnung 1        | 5.236,11                            | -275,59          | 5.511,70           | 5.511,70         |  |  |  |  |  |  |  |  |  |

Sicherheit %: Der Eintrag wird aus den Vertragsbedingungen vom Auftrag übernommen.

E1 Ausführliche Informationen finden Sie in der Hilfe.

Die erfolgten Zahlungen Abschlag 1 werden verrechnet. Sie vermindern den Freigabebetrag.

**Rundung/Korrektur**: Der eingetragene pauschale Wert wird vom Freigabebetrag abgezogen.

#### **WICHTIG**

Kein Minuszeichen eintragen - das Feld ist schon als Abzug definiert!

Die Rundung/Korrektur ist nur ein temporärer Einbehalt. In der Schlussrechnung wird der Wert wieder zur Auszahlung hinzugerechnet. Nutzen Sie für dauerhafte Abzüge Abzug Brutto/Abzug Netto. Die Zahlungsfreigabe erstellen Sie über Ausgabe.

### 2.3.6 So erstellen Sie eine Schlussrechnung

Es wurden mittlerweile alle Fenster geliefert. Nun folgt die Schlussrechnung.

| Datei                        | Start               | Suchen 8                                           | ι Prüfen    | Ansicht     |           | Hilfe        |                   |        |                                                  |                                      |        |
|------------------------------|---------------------|----------------------------------------------------|-------------|-------------|-----------|--------------|-------------------|--------|--------------------------------------------------|--------------------------------------|--------|
| Seitenan:<br>Drucke<br>Ausga | sicht<br>en<br>be Z | Einfügen<br>Ausschneid<br>Kopieren<br>wischenablag | en Eiger    | nschaften   | Neu       | Extras Ar    | hänge S<br>Strg+I | Status | Tabelle editier  Text markieren  Alles markieren | bar 🗙 Löschen<br>8 🎎 Benutzerre<br>n | echte  |
| ê                            |                     |                                                    | Aufmaß      | prüfung:    |           | Schlussrechr | nung              |        | kt 1                                             | - 🗆                                  | x      |
| » Aufr                       | maßprüfur           | g                                                  |             |             |           | Regierechnu  | ng                | Ī      |                                                  |                                      | AI     |
| Auf                          | Bezeichn            | ung                                                |             |             |           | Nachtragsre  | chnung            |        | Preis (EUR)                                      | Gesamt (EUR)                         | Pr     |
|                              | 🔺 🔒 De              | mo-001 De                                          | mo - Dem    | oprojekt    | P         | Aus eigenen  | Daten             |        |                                                  | 82.870,61                            | $\sim$ |
|                              |                     | 000 Baust                                          | elleneir de | chtung, S   | Ę.        | Aus Zwische  | nstand            |        |                                                  | 14.518,38                            |        |
| n.                           |                     | 010 Zimin<br>022 Klomr                             | ererarbeit  | on und Ho   | 2.01      |              |                   | _      |                                                  | 12.041,00                            |        |
| 0                            | - X 🖌 🗖             | 027 Schre                                          | incrarbeit  | en          |           |              |                   |        |                                                  | 24 044 00                            |        |
|                              | - i 🖡               | Absch                                              | l: q 1      |             |           |              |                   |        |                                                  | 0,00                                 |        |
|                              | <b></b>             | Prüfre                                             | inung 1     |             |           |              |                   |        |                                                  | 5.236,11                             |        |
|                              |                     | Chlus 🦳                                            | srechnur    | ig          |           |              |                   |        |                                                  | 24.044,00                            |        |
|                              |                     | I 🔁 🔺 🔺 🔶                                          | Fenster     |             |           |              |                   |        |                                                  | 25.309,47                            |        |
|                              |                     | - 🕴 🔺 庙                                            | 01 Fens     | ter         | _         |              |                   |        |                                                  | 13.482,88                            |        |
|                              |                     |                                                    |             | enster 820  | /76       | 8,000        | )                 | 8,000  | 393,18                                           | 3.145,44                             |        |
|                              |                     |                                                    |             | infachfenst | ter       | 4,000        | ) ,               | 4,000  | 493,18                                           | 1.972,72                             |        |
|                              |                     |                                                    |             | relecktens  | ter,      | 4,000        | ) .               | 4,000  | 437,67                                           | 1.750,68                             |        |
|                              |                     |                                                    | 17 4 G      | enster 125  | се<br>0/1 | 12.000       | )                 | 2.000  | 551.17                                           | 6.614.04                             |        |

#### So erstellen Sie eine Schlussrechnung auf Basis der Aufmaßprüfung

- 1. Öffnen Sie in der Projekttabelle Aufmaßprüfung das Gewerk 027 Schreinerarbeiten.
- 2. Markieren Sie den Ordner **Prüfrechnung 1**.
- 3. Wählen Sie 🔚 Neu | Schlussrechnung.

Es wurde genau das geliefert, was beauftragt war: Sie können deshalb einfach die Auftragsmengen in die Aufmaßprüfung der Schlussrechnung übernehmen wie in der angezeigten Meldung vorgeschlagen. Schließen Sie die Meldung mit **Ja**.

```
INFO
```

Die Meldung wird nur angezeigt, wenn Sie keine Rechenansätze in **Nicht zugewiesene Aufmaße** eingefügt haben.

4. Es öffnet sich der Dialog 'Betrag Netto' aus Aufmaßprüfung.

Aufmaß Gesamt' übergibt die kumulierte Gesamtsumme der geprüften Aufmaße aus allen bisherigen Rechnungen innerhalb der Rechnungs-Sequenz, inkl.der zu prüfenden Rechnung, als Betrag Netto in die Rechnung. Gleichzeitig wird in der Rechnung automatisch die Option erfolgte Zahlungen abziehen aktiviert.

5. Bestätigen Sie den Dialog mit OK. Die Schlussrechnung ist damit angelegt.

#### NFO

Sollte es einzelne Abweichungen von den beauftragten Mengen geben, können Sie die hier direkt in der Tabelle eintragen.

### 2.3.7 So erstellen Sie die Zahlungsfreigabe der Schlussrechnung

Zur Zahlungsfreigabe wechseln Sie wieder in die Projekttabelle **Rechnungsfreigabe** und bearbeiten dort die **Eigenschaften: Rechnung**.

#### **WICHTIG**

- Bei direkt aufeinander folgenden Rechnungen können Sie Werte, die sich auf den geprüften Betrag Brutto auswirken, nicht verändern!
- Bei Schlussrechnungen werden immer die erfolgten Zahlungen berücksichtigt und mindern entsprechend den Freigabebetrag.

#### Nutzen Sie verschiedene Spalteneinstellung in der Rechnungsfreigabe

Über **ジ Spalteneinstellung** können Sie die für Sie interessanten Spalten auswählen und beliebig anordnen. Beispiel:

|                             | Re         | chnungsfreiga | be: D 🚹   | 001 De | emo -    | 2 proje  | ekt 1 3   |                 |                 |  |  |
|-----------------------------|------------|---------------|-----------|--------|----------|----------|-----------|-----------------|-----------------|--|--|
| Bezeichnung                 | Auf.Firma  | Amp.Gesamt    | Auszahlun | ngsbet | erfolgte | Zahlunge | Abgerechr | et Betrag Netto | Forderung Netto |  |  |
| 🕴 🖌 🚦 Demo-001 Demo - Demo  |            | 82.870,61     | 100.4     | 26,45  |          |          | 100.426,4 | 15 90.674,85    |                 |  |  |
| 🔶 🕨 🚞 000 Baustelleneinrich | Schmidth   | 14.518,38     | 19.8      | 89,77  |          |          | 19.889,   | 77 18.000,00    |                 |  |  |
| 🔶 🖡 📄 016 Zimmererarbeiter  | Franz Kirs | 12.841,88     | 14.2      | 54,36  |          |          | 14.254,3  | 36 12.841,88    |                 |  |  |
| 🔶 🕨 🚞 022 Klempnerarbeiter  | Rührsen S  | 13.943,97     | 14.9      | 00,00  |          |          | 14.900,0  | 0 13.943,97     |                 |  |  |
| 🕴 🔺 🧀 027 Schreinerarbeiter | Holzwurm   | 24.044,00     | 27.1      | 81,74  |          |          | 27.181,   | 74 24.044,00    |                 |  |  |
| Abschlag 1                  |            | 0,00          | 3.3       | 91,50  |          | 0,00     |           | 3.000,00        | 4.000,00        |  |  |
| Prüfrechnung 1              |            | 5.236,11      | 2.5       | 27,92  |          | 3.391,50 |           | 5.236,11        | 5.511,70        |  |  |
| Schlussrechnung             |            | 24.044,00     | 21.2      | 62,32  | _        | 5.919,42 | 27.181,1  | 74 24.044,00    | 0,00            |  |  |
|                             |            |               |           |        |          |          |           |                 |                 |  |  |

- Die Spalte Auszahlungsbetrag bezieht sich jeweils auf die einzelne Rechnung. Die Projektsumme ist bei Auszahlungsbetrag und Abgerechnet jeweils gleich (Betrag Brutto abzüglich Sicherheiten, Rundung/Korrektur).
- 2 Erfolgte Zahlungen stammen immer aus der Sequenz Teilrechnung bis zur Schlussrechnung. Regierechnungen und Nachtragsrechnungen werden immer separat für sich abgerechnet und freigegeben.

3 Abgerechnet: Zeigt die kumulierenden Werte aller aktiven Rechnungen, inkl. Nachtrags-/Regierechnungen und Freigabe der Sicherheit.

'Aktive' Rechnungen in einem Auftrag sind:

- Die jeweils letzte Teilrechnung einer Sequenz solange noch keine Schlussrechnung existiert.
- Schlussrechnungen (es kann mehrere davon im Auftrag geben!)
- Regierechnungen
- Nachtragsrechnungen
- Freigabe der Sicherheit

### 2.3.8 So wandeln Sie eine Schlussrechnung in eine Teilrechnung

Sie haben bereits eine Schlussrechnung erstellt und sollen daraus eine Teilrechnung erzeugen.

In der Projekttabelle **Rechnungsfreigabe** können Sie eine Schlussrechnung in eine Teilrechnung wandeln. Sie ändern die Rechnungsart auf Teilrechnung. Die vorhandenen Rechnungsdaten der Schlussrechnung werden alle automatisch in die Teilrechnung übernommen.

1. In der Projekttabelle Rechnungsfreigabe öffnen Sie im Gewerk 027 Schreinerarbeiten die **Schlussrechnung**.

Der Dialog Eigenschaften: Rechnung wird angezeigt.

- 2. Wählen Sie bei Rechnungsart über das Dropdown-Menü Teilrechnung.
- 3. Mit **Schließen** speichern Sie die Änderung zur Teilrechnung. Alle Rechnungsdaten aus der vorherigen Schlussrechnung werden automatisch in die Teilrechnung übernommen.

#### INFO

Sie können diese Funktion auch umgekehrt verwenden und eine bestehende Teilrechnung zur Schlussrechnung ändern.

### 2.3.9 So geben Sie die Sicherheitseinbehalte frei

Nach Abschluss des Projektes werden auch irgendwann die Sicherheitseinbehalte freigegeben.

#### **NFO**

Eine Freigabe der Sicherheit gibt es nur bei Rechnungs-Sequenzen mit Teil- und Schlussrechnungen, nicht bei Regie-/Nachtragsrechnungen.

Sicherheitseinbehalte von Regie-/Nachtragsrechnungen können nicht mehr freigegeben werden!

F1 ... mehr dazu in der Hilfe!

#### So geben Sie eine einbehaltene Sicherheit frei

| Datei Start Suchen & Pr             | üfen | Ansich      | t H      | ilfe                          |                                           |              |                                                    |                                         |                |   |
|-------------------------------------|------|-------------|----------|-------------------------------|-------------------------------------------|--------------|----------------------------------------------------|-----------------------------------------|----------------|---|
| Seitenansicht<br>Drucken<br>Ausgabe | Eig  | genschaften | Neu<br>T | Extras                        | Anhänge Statu                             | ∕ Tak        | elle editierbar 🕽<br>t markieren 🛔<br>es markieren | Clöschen                                | <b>k</b> tu    |   |
| ê                                   |      |             | S        | chlussre                      | echnung                                   |              | Rechnungsfre                                       | igabe: Demo-001 De                      | em             |   |
|                                     | ~    | Bezeichn    | R        | egierec                       | hnung                                     |              | Auf.Firma                                          | Auszahlungsbetr                         | ag             |   |
| ORCA AV                             | A    |             | Fi       | achtrag<br>reigabe<br>us eige | gsrechnung<br>der Sicherheit<br>nen Daten | : 1<br>Siche | Schmidthuber<br>Holzwurm Gml                       | 101.857,0<br>Ba 19.889,7<br>bH 28.612,7 | 07<br>77<br>36 |   |
| Projektstammdaten                   | *    |             |          | us Zwis                       | chenstand                                 |              |                                                    | 2.527.9                                 | 92             |   |
| Kostenschätzung/-berechnung >       |      |             |          | Schl                          | Schlussrechnung                           |              |                                                    | 21 262 3                                | 32             |   |
| Ausschreibung                       | *    |             |          | Freig                         | abe der Sicherh                           | neit         |                                                    | 1.430,6                                 | 62             |   |
| Vergabe und Abrechnung              | *    |             | 04       | 1                             | Eigenschaften: Re                         | chnung       |                                                    |                                         |                | × |
| Aufträge                            |      | ••          | 08       | 19 AI                         | lgemein Weiteres                          | Kommer       | itar                                               |                                         |                |   |
| Aufmaßprüfung                       |      |             | 09       | 1 Re                          | echnungsart                               | Freigab      | e der Sicherheit                                   | Betrag Brutto                           | 0,00           |   |
| Rechnungsfreigabe                   |      | • •         | 09       | 2 <sub>Be</sub>               | zeichnung                                 | Freigab      | e der Sicherheit                                   | Abzug Brutto                            | 0,00           |   |
| Kostenverlauf                       |      |             |          | Be                            | -<br>Nr                                   |              |                                                    | -<br>Brutto nach Abzügen                |                |   |
| Kostenübersicht                     | *    |             |          |                               | alog Hit.                                 |              |                                                    | Ci-h-h-h %                              | 0,00           |   |
| Kostenkontrolle                     | *    |             |          | Da                            | atum .                                    |              |                                                    | Sicheineit &                            |                | _ |
| Schriftverkehr                      | *    |             |          | Eir                           | ngangsdatum                               |              |                                                    | Sicherheit                              | -1.430,62      |   |
|                                     |      |             | _        | Za                            | ahlungsziel                               |              |                                                    | erfolgte Zahlungen                      | 27.181,74      |   |
|                                     |      |             |          |                               |                                           |              |                                                    | erfolgte Zahlungen abz                  | iehen 🤟 🗌      |   |
|                                     |      |             |          | Fo                            | rderung Netto                             |              | 0,00                                               | Freigabebetrag                          | 1.430,62       |   |
|                                     |      |             |          | Be                            | etrag Netto                               |              | 0,00                                               | Rundung/Korrektur                       | 0,00           |   |
|                                     |      |             |          | Ab                            | ozug Netto                                |              | 0,00                                               | Auszahlungsbetrag                       | 1.430,62       |   |

- 1. Öffnen Sie in der Projekttabelle Rechnungsfreigabe das Gewerk 027 Schreinerarbeiten.
- 2. Markieren Sie die Schlussrechnung und wählen Sie 🔚 Neu | Freigabe der Sicherheit.

Der Dialog **Eigenschaften Rechnung** wird geöffnet. Die einbehaltene Sicherheit aus allen Teil-/Schlussrechnungen wird automatisch angezeigt.

3. Über Seitenansicht Drucken können Sie bei Verfügbare Layouts Zahlungsfreigabe, Freigabe der Sicherheit wählen und Drucken.

#### Τιρρ

Nutzen Sie den Status • Fertig, um fertig bearbeitete Gewerke entsprechend zu markieren. Der Eintrag wird damit schreibgeschützt.

# 2.4 Kostenmanagement

ORCA AVA unterstützt Sie sowohl beim Zuordnen der Kosten zu Kostengliederungen als auch beim Auswerten der Kosten.

#### Vorbereitung

Sie wählen aus mitgelieferten **Kostengliederungen** oder definieren Eigene. Damit bestimmen Sie die Bezugssysteme für die Auswertung Ihrer Projektkosten. Sie ordnen Positionen oder Mengen zu Kostengliederungen zu.

#### Auswertungen in den gewerkeorientierten Tabellen

Ausgabe - In allen gewerkeorientierten Tabellen, die Zuordnungen zu Kostengruppen ermöglichen, bietet die Registerkarte Kostengruppen verschiedene Layouts zur Auswertung nach den Kostengliederungen.

#### Auswertungen in übersichtlichen Tabellen

**Kostenstand - Gewerke** - Sie überprüfen laufend die Entwicklung der gewerkeorientierten Projektkosten. Wahlweise können Sie Werte aus der Gewerkeschätzung (GWS) oder aus Leistungsverzeichnissen (LV) auch als Kostenvorgabe heranziehen.

**Kostenstand - Kostengliederungen** - Sie sehen den aktuellen Projektstand auf Basis der Kostengliederungen (KG).

Kostenstand – Fixierte Kostenstände - Sie archivieren die Kostenstände auf Basis der Kostengliederungen zu beliebigen Zeitpunkten.

### 2.4.1 Kostenstand - Gewerke

Kostenstand - Gewerke sammelt Werte aus den gewerkeorientierten Tabellen Gewerkeschätzung (GWS), Leistungsverzeichnisse (LV), Aufträge (AUF) inkl. Nachträge, Aufmaßprüfung (AMP) und Rechnungsfreigabe (REC) und ermittelt daraus eine Prognose der zu erwartenden gesamten Projektkosten.

Der Kostenstand und die daraus ermittelte Prognose werden in der gewerkeorientierten Struktur der **Ordnungszahlen (OZ)** gezeigt.

#### **WICHTIG**

Der Kostenstand vergleicht die Leistungsphasen anhand der Ordnungszahlen!

Achten Sie auf eine konsistente Nummerierung innerhalb Ihrer Projekte. Stimmig ist der Kostenstand dann, wenn die Ordnungszahlen über die Projekttabellen hinweg übereinstimmend verwendet sind.

Wenn Sie z. B. in der Gewerkeschätzung ein LV '23 Landschaftsbauarbeiten' anlegen und in der Ausschreibungsphase aber das LV '23 Maurerarbeiten' anlegen, dann erhalten Sie einen seltsamen und unverständlichen Kostenstand.

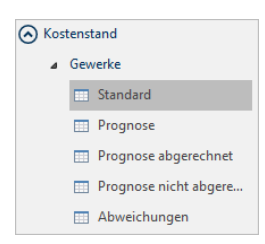

# Im **Kostenstand – Gewerke** finden Sie vordefinierte Tabellen, die unterschiedliche Sichten für die Auswertung darstellen:

Standard – Übersicht Kostenstand mit Prognose

Prognose – zeigt nur Prognose Werte (Brutto, Gesamt, Faktor) Prognose abgerechnet - Kostenstand mit Prognose mit Rechnungsfreigabe Prognose nicht abgerechnet – Kostenstand mit Prognose ohne Rechnungsfreigabe Abweichungen – Kostenstand mit Prognose inkl. Abweichungen. Die Abweichung zur Kostenvorgabe wird nur angezeigt, wenn diese Option beim Aktualisieren eingestellt wurde.

#### INFO

Diese Sichten finden Sie auch im Ribbon Start

In einem neuen Projekt ist der Kostenstand für die Tabellen zunächst leer, Sie müssen gezielt den Kostenstand – Gewerke je Tabelle C Aktualisieren.

| Datei               | Start      | Suchen & Prü                          | fen Team      | Ansic     | ht Hilfe         |            |                                                   |             |                    |        |             |                  |
|---------------------|------------|---------------------------------------|---------------|-----------|------------------|------------|---------------------------------------------------|-------------|--------------------|--------|-------------|------------------|
| Seitenans<br>Drucke | icht<br>n  | Einfügen<br>Ausschneiden<br>Kopieren  | Eigenschaften | Neu E     | Extras Anhänge   | Status     | Tabelle editierbar Text markieren Alles markieren | 🗙 Löschen   | 1<br>Aktualisieren | Sichte | an 3 port   | Export           |
| Ausgab              | be         | Zwischenablage                        |               |           | Bea              | rbeiten    |                                                   |             | Anzeig             | ✓ .    | Standard    |                  |
| 1                   |            |                                       |               |           |                  |            |                                                   |             | Kostenstand        |        | Prognose    | 20               |
|                     |            |                                       | OZ+Bez        | eichnung  |                  |            |                                                   | Quelle      | PRG.Gesamt         |        | Prognose al | ogerechnet       |
| 0                   |            |                                       |               | Demo-     | -001 Demo - O    | RCA Bei    | spiel-Projekt                                     |             | 551.660            |        | Prognose ni | icht abgerechnet |
|                     |            | A AVA                                 |               | 000 📄 🕨   | ) Baustelleneir  | nrichtung, | Sicherheit (Schmi                                 | MIX/REC(    | 28.066             |        | Abweichun   | gen              |
| _                   |            | -                                     | •             | Þ 📄 001   | l Gerüstbauarl   | peiten     |                                                   | GWS         | 16.990)            | 00     | 16.99       | 0,00             |
| O Proi              | letetanan  | datas                                 |               | •  •  002 | 2 Erdbau- und    | Erdarbeite | en                                                | LV          | 29.783             | 57     | 29.78       | 3,57             |
|                     | ektstarnin | luaten                                |               | 003       | 3 Landschaftsb   | auarbeite  | n                                                 | LV          | 4.189,             | 71     | 4.18        | 9,71             |
| <b>.</b>            |            |                                       |               | 000       | 6 Spezialtiefba  | Jarbeiten  |                                                   | (ignoriert) |                    |        |             |                  |
| 🕑 Kost              | enschätzi  | ung/-berechnung                       |               | 009       | Hanalarbeiter    | 1          |                                                   | LV          | 94.704             | 88     | 94.70       | 4,88             |
| _                   |            |                                       | •             | 12        | 2 Maurer- und B  | 3etonarbe  | eiten                                             | LV          | 37.363,            | 49     | 37.36       | 3,49             |
| 🛛 🕑 Auss            | chreibun   | g                                     | •             | •  •  022 | 2 Klempnerarbe   | eiten (Rüh | nrsen Spenglerei)                                 | MIX / REC(. | 13.943,            | 97     | 13.94       | 3,97             |
|                     |            |                                       |               | D 024     | 1 Fliesen- und   | Plattenar  | beiten                                            | GWS         |                    |        | 19.04       | 1.07             |
| 📀 Verg              | abe und /  | Abrechnung                            |               | 🔺 🚹 Su    | mme Schreine     | r- & Zimn  | nererarbeiten                                     | MIX / REC(. | 36.885,            | 88     | 36.88       | 5,88             |
| -                   |            |                                       | 2             | 🛛 🕴 🕨 🚞   | 016 Zimmerer     | arbeiten ( | und Holzbauarbeite                                | MIX / REC(. | 12.841,            | 88     | 12.84       | 1,88             |
| Kost                | enstand    |                                       |               | 🛛 🔶 🕨 🚞   | 027 Schreiner    | arbeiten   | (Holzwurm GmbH                                    | MIX / REC(. | 24.044             | 00     | 24.04       | 4,00             |
| $\sim$              |            |                                       |               | U30       | J Rolladenarbe   | iten (Roti | er Rolladen)                                      | MIX / REC(. | 13.436             | 30     | 14.26       | 2,23             |
| 4                   | Gewerke    |                                       | •             | 031       | 1 Metallbauarb   | eiten      |                                                   | LV          | 38.439             | 00     | 38.43       | 9,00             |
|                     | Stan       | dard                                  | •             | • 📄 034   | 4 Malerarbeite   | n (Angere  | er)                                               | AUF         | 40.386             | 48     | 42.88       | 6,48             |
|                     | in Stan    | uuru                                  | •             | 038 📄 🕨   | 6 Bodenbelag:    | sarbeiten  | 1                                                 | LV          | 4.220,             | 00     | 4.22        | 0,00             |
|                     | Prog       | nose                                  | •             | 040 📄 🕨   | ) Heizung, Kält  | e, Lüftunç | 3                                                 | LV          | 14.344             | 69     | 14.34       | 4,69             |
|                     |            |                                       | •             | 1041      | l Solar-/ Heizu  | ngsanlaç   | ge (Konvektor Gmł                                 | MIX/AUF     | 6.200,             | 00     | 6.42        | 3,68             |
|                     | Prog       | nose abgerechnet                      | •             | 049 📄 🕨   | 5 Sanitär        |            |                                                   | LV          |                    |        |             |                  |
|                     | Prog       | nose nicht abgere.                    | •             | Þ 📄 049   | 3 Brandschutza   | arbeiten   |                                                   | GWS         |                    |        |             |                  |
|                     |            | ····· ··· ··· ··· ··· ··· ··· ··· ··· | •             | 050 📄 🕨   | ) Blitzschutzark | peiten     |                                                   | LV          | 2.032              | 60     | 2.03        | 2,60             |
|                     | Abw        | eichungen                             | •             | 51 📄 🕨    | l Kabelleitung:  | stiefbaua  | rbeiten                                           | LV          |                    |        |             |                  |

**Aktualisieren** - Bei der Aktualisierung des Kostenstands können Sie mit Einstellungen auf die Berechnung der Prognose einwirken:

| Allgemein                                                   |      |
|-------------------------------------------------------------|------|
| Einstellungen                                               |      |
| 🚊 📄 Allgemein                                               |      |
| 🗄 🗹 Protokoll nach Aktualisierung ausgeben                  |      |
| 🖕 🦢 Kostenvorgabe                                           |      |
| (keine)                                                     |      |
| - 🕢 💿 Gewerkeschätzung (GWS)                                |      |
|                                                             |      |
| LV-Budget (BUD)                                             |      |
| 🖻 🗁 In die Prognose einbeziehen                             |      |
| 📮 🖳 💽 Gewerkeschätzung (GWS)                                |      |
| 📄 📄 Mit LV und AUF vergleichen                              |      |
| O Nur Projektsumme                                          |      |
| O LV-Summen                                                 |      |
| O LV und 'Ebene 1'-Summen                                   |      |
| Alles (auch Positionen)                                     |      |
| Leistung bei Prognose ignorieren' beachten                  |      |
| 🖃 🖳 🔽 Leistungsverzeichnis (LV)                             |      |
| Mit AUF vergleichen                                         |      |
| Nur Projektsumme                                            |      |
| Alles (auch Positionen)                                     |      |
| E LV-Budget (BUD)                                           |      |
| Leistung bei Prognose ignorieren' beachten                  | (DEC |
| Auttrage (AUF), Autmaisprutrung (AMP) und Rechnungstreigabe | (REC |
| Hechnungsstatus bei Prognose berucksichtigen                |      |
|                                                             |      |
| OK Abbrechen                                                |      |

#### Allgemein

Protokoll nach Aktualisierung ausgeben:

Sie können definieren, welche Auffälligkeiten im Kostenstand protokolliert werden.

#### Kostenvorgabe:

Sie bestimmen die Quelle: **GWS**, LV oder LV-Budget für die Kostenvorgabe. Mit dieser wird zusätzlich die Prognose verglichen.

#### In die Prognose einbeziehen:

Sie bestimmen für die Errechnung der Prognose welche Projekttabellen (GWS, LV) verwendet werden und auf welcher Ebene die Werte (z. B. Projektsumme, LV-Summe) mit den Aufträgen verglichen werden.

#### WICHTIG

Der Kostenstand wird nicht automatisch aktualisiert, wenn Änderungen in den Basisdaten erfolgen. Sie selbst bestimmen zum Zeitpunkt des **C** Aktualisieren, wann Sie die aktuelle Prognose sehen möchten:.

Summenzeilen – ermöglichen das Zusammenfassen von LVs oder Gliederungspunkten zu individuellen Summen. Bei einer losweisen Auftragsvergabe können Sie die Lose zu einem Auftrag zusammenfassen. Diese Summen sind in keiner anderen Projekttabelle ersichtlich.

Über 🔚 Neu | Summenzeile können Sie an beliebiger Stelle Summenzeilen einfügen.

Per Drag&Drop ziehen Sie die gewünschten Einträge in das geöffnete Summenzeilen-Symbol. Ist im Dialog die Option Untergeordnete Einträge zusammenfassen aktiviert, wird bei Ausgaben nur die Summenzeile ausgegeben.

Sichten - präsentiert die Daten unter einem bestimmten Blickwinkel. Je nach gewählter Sicht werden die Einträge temporär neu zusammengestellt und auch die Summen errechnet, die sich aus dieser neuen Zusammenstellung ergeben. Sie finden diese Sichten in den Tabellen von Kostenstand - Gewerke.

Beachten Sie auch unseren Workshop Einführung in das Kostenmanagement mit ORCA AVA: Der Workshop befasst sich intensiv mit Kostenmanagement in ORCA AVA PE/EE im Zusammenspiel mit allen Phasen der HOAI und den Kostengliederungen der DIN 276 - von der Grundlagenermittlung bis zur Kostenfeststellung.

### 2.4.2 Kostenstand - Kostengliederungen

Der Kostenstand zeigt Ihnen anhand der Kostengliederungen, welche Beträge aktuell in den einzelnen gewerkeorientierten Tabellen (Leistungsverzeichnisse, Aufträge, ...) einer bestimmten Kostengruppe zugeordnet sind.

Außerdem sehen Sie auf einen Blick Werte, die nicht oder einer falschen Kostengruppe zugeordnet sind.

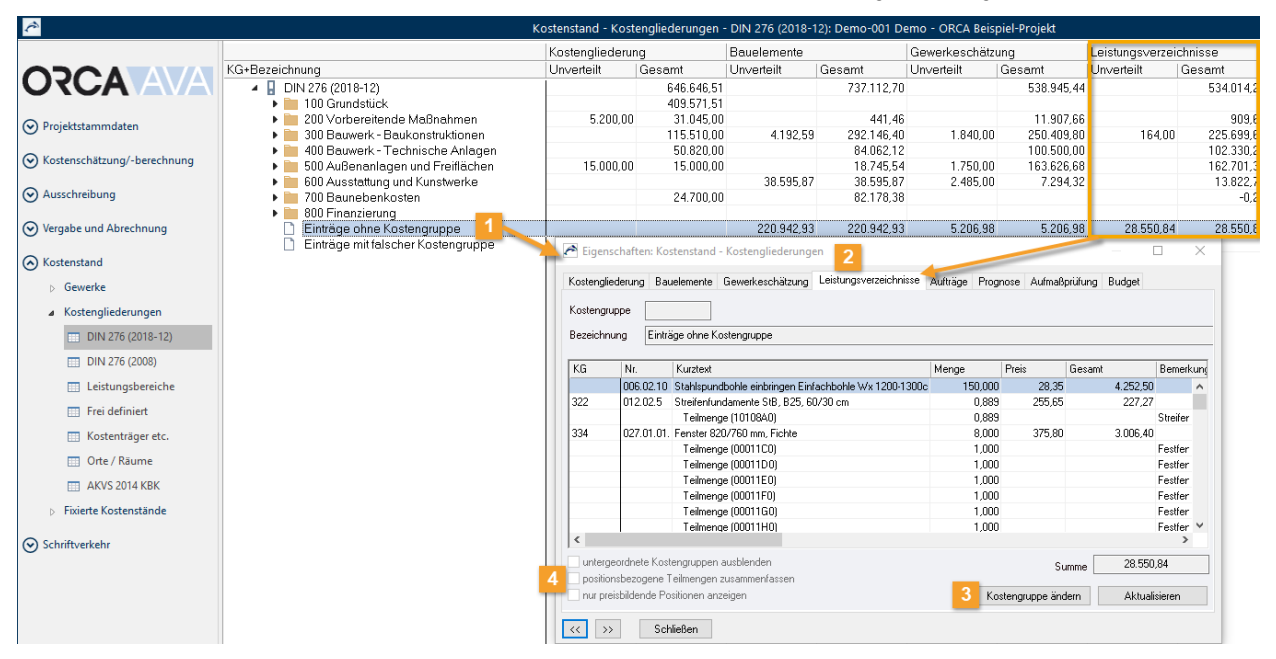

Einträge ohne Kostengruppe und Einträge mit falscher Kostengruppe zeigen Ihnen für die einzelnen Projekttabellen die Werte ohne oder mit 'falscher' Kostengruppe.

Mit Doppelklick öffnen Sie den Dialog **Eigenschaften: Kostenstand – Kostengliederungen**. Hier können Sie direkt den Einträgen die erforderliche KG zuordnen.

#### INFO

'Falsch' ist hier im Sinne von 'nicht-existent' zu verstehen: Sie haben sich beim Eintippen der Kostengruppe vertippt und es ist daher eine Kostengruppe eingetragen, die es in der Kostengliederung gar nicht gibt. Wenn Sie z. B. eine Position 'Rasen ansäen' in der DIN 276 zur KG 341 (Tragende Innenwände) zuordnen, kann ORCA AVA nicht beurteilen, ob das nun richtig oder falsch ist.

- 2 Die **Einträge ohne bzw. mit falscher Kostengruppe** sind jeweils über Registerkarten in die einzelnen Projekttabellen aufgeteilt.
  - Kostengruppe ändern Sie können innerhalb einer Projekttabelle bei einer oder mehreren Positionen oder Teilmengen auf einmal die Kostengruppe ändern.

#### 4 Intergeordnete Kostengruppen ausblenden

Wenn Sie untergeordnete Kostengruppen ausblenden, werden nur die der markierten Kostengruppe unverteilt zugewiesenen Beträge angezeigt.

#### ✓ positionsbezogene Teilmengen zusammenfassen

Die Option zeigt für Positionen mit Mengensplitting nur die Gesamtmenge für diese Kostengruppe an.

#### Inur preisbildende Positionen anzeigen

Zeigt nur die Positionen, die mit einem Wert zum Ergebnis beitragen, nicht z. B. Wahlpositionen.

## 2.4.3 Kostenstand – Fixierte Kostenstände

In **Kostenstand – Fixierte Kostenstände** dienen die Tabellen der Kostengliederungen zum Archivieren von Kostenständen im Projekt - rein KG-bezogen. Die Inhalte sind zunächst leer. Die Kostenstände archivieren Sie selbst, zu beliebigen, von Ihnen gewählten Zeitpunkten. Danach können Sie einen projektinternen Vergleich verschiedener Kostenstände auf Basis der Kostengliederungen ausgeben.

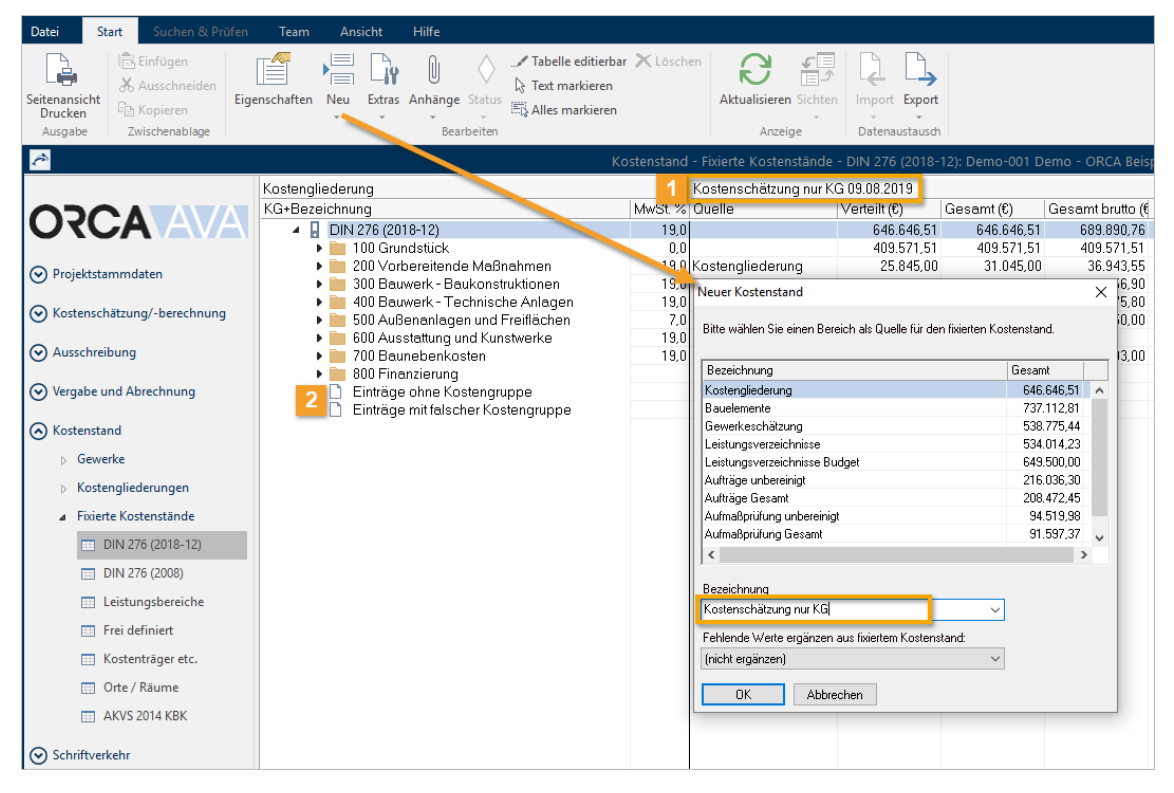

Die **Spaltenbezeichnungen** definieren Sie selbst. Sie können auf alle Tabellen mit **KG-Zuordnung** als Kopierquelle zugreifen.

Auch innerhalb der Kostenstände können Sie Kostendaten übernehmen. Sie können manuell Werte ergänzen, die nicht aus den Planungsdaten der AVA hervorgehen wie z. B. den Grundstückswert.

2 Die Einträge ohne Kostengruppe bzw. mit falscher Kostengruppe erscheinen automatisch: die Gesamtsumme ist mit der jeweiligen Projekttabelle synchron. Sie können Einträge ohne Kostengruppe den Kostengruppen zuordnen bzw. Zuweisungen ändern.

#### So erstellen Sie einen neuen Kostenstand

- 1. Wählen Sie 🔚 Neu | Kostenstand oder Strg + N.
- 2. Im Dialog Neuer Kostenstand wählen Sie einen Bereich als Quelle aus.
- Tragen Sie eine Bezeichnung ein oder wählen eine aus der Auswahlliste.
   Fehlende Werte können Sie bei Bedarf ergänzen.
- 4. Bestätigen Sie den Dialog mit **OK**. Es wird eine neue Spalte mit dem neuen Kostenstand eingefügt. Ältere Kostenstände werden nach rechts verschoben.

# 3 Grundwissen zum Nachlesen

# 3.1 Welche Projekttabellen werden in der Abrechnung verwendet?

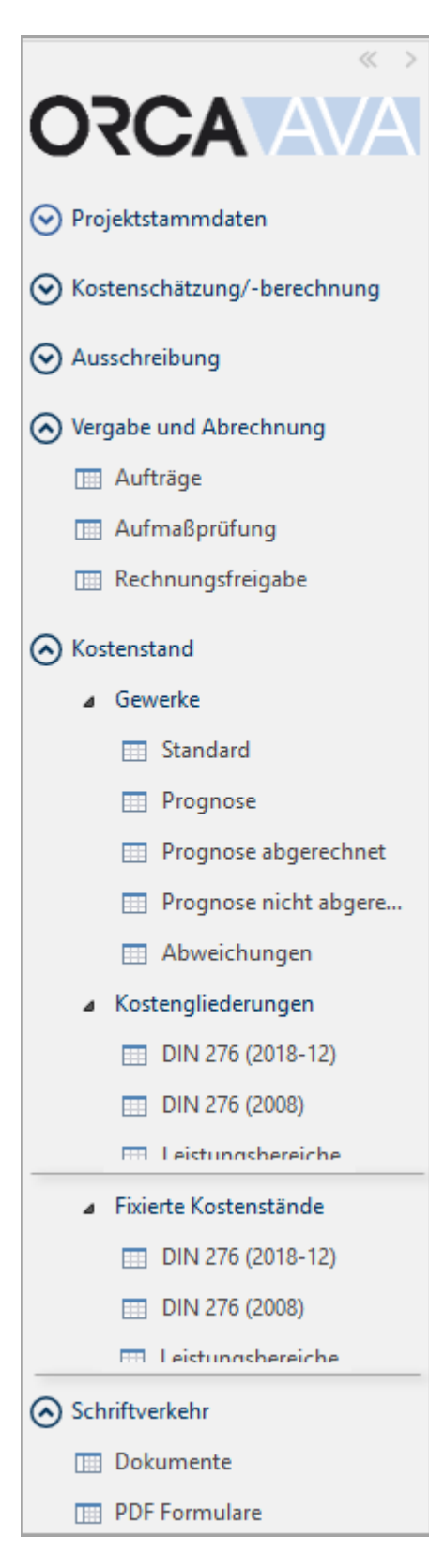

#### Aufträge

Aufträge entstehen direkt in der Tabelle oder auf Basis von LV und Angebot. Aufträge sind die Grundlage für die Überwachung der Baukosten und das Nachtragsmanagement.

Aufmaßprüfung und Rechnungsfreigabe (**PE EE**) Beide Tabellen basieren unmittelbar auf den Aufträgen. In der Aufmaßprüfung erfassen Sie die Aufmaßmengen. In der Rechnungsfreigabe verwalten Sie die freizugebenden Geldbeträge.

#### Kostenstand - Gewerke (

Der Kostenstand zeigt die Werte aus den gewerkeorientierten Tabellen Gewerkeschätzung (GWS), Leistungsverzeichnisse (LV), Aufträge (AUF), Aufmaßprüfung (AMP) und Rechnungsfreigabe (REC) und berechnet daraus die Prognose der resultierenden Projekt-Gesamtkosten. Der Kostenstand vergleicht die Werte aus den Leistungsphasen anhand der **Ordnungszahlen** Ihrer Vergabeeinheiten.

### Kostenstand - Kostengliederungen (PE EE)

Der Kostenstand zeigt dynamisch den Ist-Zustand. Die Aktualisierung erfolgt automatisch beim Öffnen. Der Kostenstand zeigt den aktuellen Projektstand auf Basis der Kostengliederungen. Sie sehen die zu Kostengruppen zugeordneten Werte aus Kostenschätzung/-berechnung / Bauelemente / Gewerkeschätzung, Leistungsverzeichnisse (mit LV-Budget), Aufträge und Aufmaßprüfung.

### Kostenstand - Fixierte Kostenstände (PE EE)

Der Kostenstand ist statisch und ermöglicht Ihnen den projektinternen Vergleich verschiedener Kostenstände nach Kostengruppen. Sie erzeugen selbst die Kostenstände - wann immer Sie einen projektrelevanten Stand festhalten möchten.

#### Dokumente ()

Sie können beliebige Textdokumente (Schriftverkehr, Verträge etc.) hinterlegen, die mit dem Projekt in Zusammenhang stehen.

#### PDF-Formulare (PE EE)

Sie können bereits vorhandene PDF-Formulare einfügen und/oder neue Formulare selbst gestalten. Die Formulare können Sie individuell mit Daten aus dem Projekt füllen.

# 3.2 Aufträge

Ein Auftrag besteht aus einem Vergabe-LV (Auftrags-LV) mit Auftragspreisen. Es enthält alle beauftragten Positionen und die Vorbemerkungen, die z. B. Allgemeine oder Technische Vertragsbedingungen enthalten. Das Vergabe-LV ist Bestandteil der Unterlagen, die für die Auftragsvergabe erforderlich sind.

#### Inhalte und Aufgaben der Tabelle Aufträge (AUF)

Die **Aufträge** enthalten mit dem Vergabe-LV die Grundlage für die Überwachung der Baukosten in der danach folgenden **Aufmaßprüfung** (AMP) und **Rechnungsfreigabe** (REC). Die Funktionen in Aufträgen sind im Wesentlichen identisch mit denen der LV-Bearbeitung.

Unterschiede sind z. B.:

- Es gibt einen Auftragnehmer, der in den Eigenschaften: Auftrag zugeordnet ist.
- Es gibt Auf-/Abschläge und Abzüge, die zu verwalten sind.
- Es gibt Nachträge.
- Positionen werden nicht automatisch nummeriert, da sie ihre Nummerierung aus dem LV beziehen.

In der Tabelle erledigen Sie folgende Aufgaben:

- Aufträge erzeugen

  - Auf-/Abschläge pr
    üfen oder erfassen (optional)
  - Adresse des Auftragnehmers aus der Adressentabelle verknüpfen (optional)
- Auftrags-LVs an die Auftragnehmer übermitteln
  - als Druck-Ausgabe auf Papier, im PDF- Format
  - als Datei im GAEB-Format
- Nachträge zu bereits erteilten Aufträgen anlegen und verwalten

#### Wie erzeugen Sie Aufträge?

Es gibt drei Varianten, einen neuen Auftrag zu erzeugen:

Neuer Auftrag aus Angeboten

#### Τιρρ

Für Aufträge, die Sie aus Angeboten erzeugen, ist automatisch ein durchgängiger Kostenstand gegeben.

Hard Neu | Auftrag aus Angeboten - Auf Basis von LV und Angebot können Sie einen Auftrag komplett oder losweise vergeben.

Neuer Auftrag ohne Angebot

Neu | Auftrag – Sie erfassen manuell die Auftragsdaten.

Import eines Auftrages im Format GAEB X86

La Import | GAEB - Sie importieren eine Datei im Format GAEB X86.

# 3.3 Nachträge

Sie können Leistungsänderungen, die nach der Auftragsvergabe entstehen, im Nachtragsmanagement dokumentieren. Damit behalten Sie den Überblick bei der Kostenentwicklung.

Beispiele für Nachträge:

- zusätzliche Leistungen
- Mengenmehrung oder Mengenminderung
- beauftragte Positionen werden durch andere Leistungen ersetzt
- beauftragte Positionen entfallen ohne Ersatz

Nachträge bestehen in ORCA AVA aus der Dokumentation des Nachtrags und den Nachtragsleistungen, die Sie dem Nachtrag zuordnen.

| Doku                  | mentation des Na                      | achtrags                  | Leistungen des Nachtrags                       |
|-----------------------|---------------------------------------|---------------------------|------------------------------------------------|
| jenschaften: Nachtrag |                                       | ×                         |                                                |
| Allgemein Text        |                                       |                           |                                                |
| Nir.                  | 076                                   |                           |                                                |
| Bezeichnung           | Zwei weitere Dachfenster im OG (Kin   | derzimmer & Bad)          |                                                |
| Jisache               | Geänderte oder zusätzliche Leistung   | ~                         | Nachtrags-Gliederungspunkte                    |
| Anspruchsgrundlage    | VOB/B § 2 Abs. 5 - Geänderter Baue    | ntwurf/Anordnung des AG 🔍 |                                                |
| Nachtragsstatus       | 🗹 Erkannt                             | 08.07.2013                | • <b>*</b> •                                   |
|                       | Angemeldet                            | 09.07.2013                | Nachtragspositionen                            |
|                       | Angeboten                             |                           |                                                |
|                       | Zurückgezogen                         | 15.07.2013                |                                                |
|                       | Abgelehnt                             | 11.07.2013                | Nachtrags-Teilmengen                           |
|                       | Widerspruch zur Ablehnung             |                           | Bechenansatz Ergebnis Nachtragsnummer Nachtrag |
|                       | Sachlich anerkannt                    | 07.06.2017                | 4,0= 4,000 Neir                                |
|                       | Genehmigt                             | 07.06.2017                | 2 = 2,000 001 Ja                               |
| Wirksamkeit           | Aktiv [Kosten wirken im Auftrag und i | n der Prognose) 🛛 🗸       |                                                |
| OK Abbre              | chen                                  |                           |                                                |

Im Nachtrag dokumentieren Sie die Ursache, Anspruchsgrundlage und den Nachtragsstatus. Auch die Wirksamkeit des Nachtrags in Auftrag und Prognose wird hier festgelegt.

Ist ein Auftrag im Status • Fertig, werden neu angelegte Daten (Gliederungspunkte, Positionen und Teilmengen) in diesem Auftrag automatisch als Nachtrag gekennzeichnet.

ORCA AVA geht im Nachtragsmanagement primär davon aus, dass Nachträge zu einem Hauptauftrag gehören. Daraus folgt:

- Alle ursprünglich beauftragten Positionen bilden den Hauptauftrag.
- Alle Nachtragsleistungen bilden den Nachtrag.
- Für den Nachtrag gelten die Vertragsbedingungen des Hauptauftrages.
- Die Firma, die Sie beim Hauptauftrag zugeordnet oder eingetragen haben, ist automatisch auch Auftragnehmer f
  ür den Nachtrag.

Sobald Sie den Nachtrag angelegt haben, können Sie dem Nachtrag Positionen zuordnen.

#### Nachträge - hierarchisch betrachtet

- Sie können eine Gliederungsebene in Eigenschaften: Gliederungspunkt einem Nachtrag zuweisen. Die Kennzeichnung wirkt hierarchisch bis hinunter zu den Positionen.
- Nachtragsposition: Eigenschaften: Position/Weiteres Sie weisen eine einzelne Position einem Nachtrag zu.
- Sie können in einer bestehenden Position eine Mengenmehrung/-minderung eintragen Sie weisen nur diese Teilmengen einem Nachtrag zu.

|   | ł               | Aufträge                               | e: Demo-001 Demo | - Demoprojekt |      |                   | - 🗆 :         |
|---|-----------------|----------------------------------------|------------------|---------------|------|-------------------|---------------|
|   | <b>&gt;&gt;</b> | Bezeichnung                            | Firma            | Gesamt (EUR)  | Nach | Nachtrag Gesamt ( | Prognose Gesa |
| L |                 | 💧 🔺 🚦 Demo-001 Demo - Demoprojekt      |                  | 119.362,39    |      | 4.849,76          | 121.504,84    |
| L |                 | 🔶 🔹 🖕 000 Baustelleneinrichtung, Siche | Schmidthuber Be  | 28.877,92     |      | 1.900,71          | 29.575,29     |
| L |                 | 💧 🕺 🎁 Allgemeine Vorbemerkungs         |                  |               |      |                   |               |
| L |                 | 👌 📋 Zusätzliche- und Technische        |                  |               |      |                   |               |
| L |                 | 💧 💧 📋 Objektbeschreibung, Ausfül       |                  |               |      |                   |               |
| L |                 | ≬ 📋 Anlagenverzeichnis und Ski         |                  |               |      |                   |               |
| L |                 | ◊ 🕨 🚞 01 Einrichten der Baustelle      |                  | 16.589,03     |      | 439,50            | 16.589,03     |
| L |                 | ◊ 🕨 🚞 02 Abbrucharbeiten               |                  | 11.378,24     |      |                   | 11.378,24     |
|   |                 | 🔶 🔺 庙 80 Nachtrag 1                    |                  | 1.500,00      | 001  | 1.500,00          | 1.500,00      |
|   |                 | 🔶 💾 1 Sondermüll-Entsorgung            |                  | 1.500,00      | 001  | 1.500,00          | 1.500,00      |

In der Tabelle **Aufträge** erfassen Sie Nachträge. Hier wurde ein Titel als **Nachtrag 1** angelegt und dem Nachtrag mit der Nachtragnummer **001** zugeordnet. Die Positionen, die in diesem Titel neu erstellt werden, sind dem Nachtrag automatisch zugewiesen.

#### Weitergabe im GAEB Format

Gliederungspunkte, die innerhalb eines Hauptauftrages einem Nachtrag zugeordnet sind, können separat über das GAEB-XML-Format X86 exportiert werden.

ORCA AVA erlaubt Ihnen die Eingabe einer **Bezeichnung** für den Nachtrag und die Kennzeichnung von Teilmengen als Nachtrag. Diese beiden Informationen sind in den GAEB Formaten 2000 und XML nicht vorgesehen, verbleiben also ORCA AVA-intern. Über GAEB 1990 werden *keine* Nachtragsinformationen übermittelt!

# 3.4 Auf-/Abschläge und Abzüge

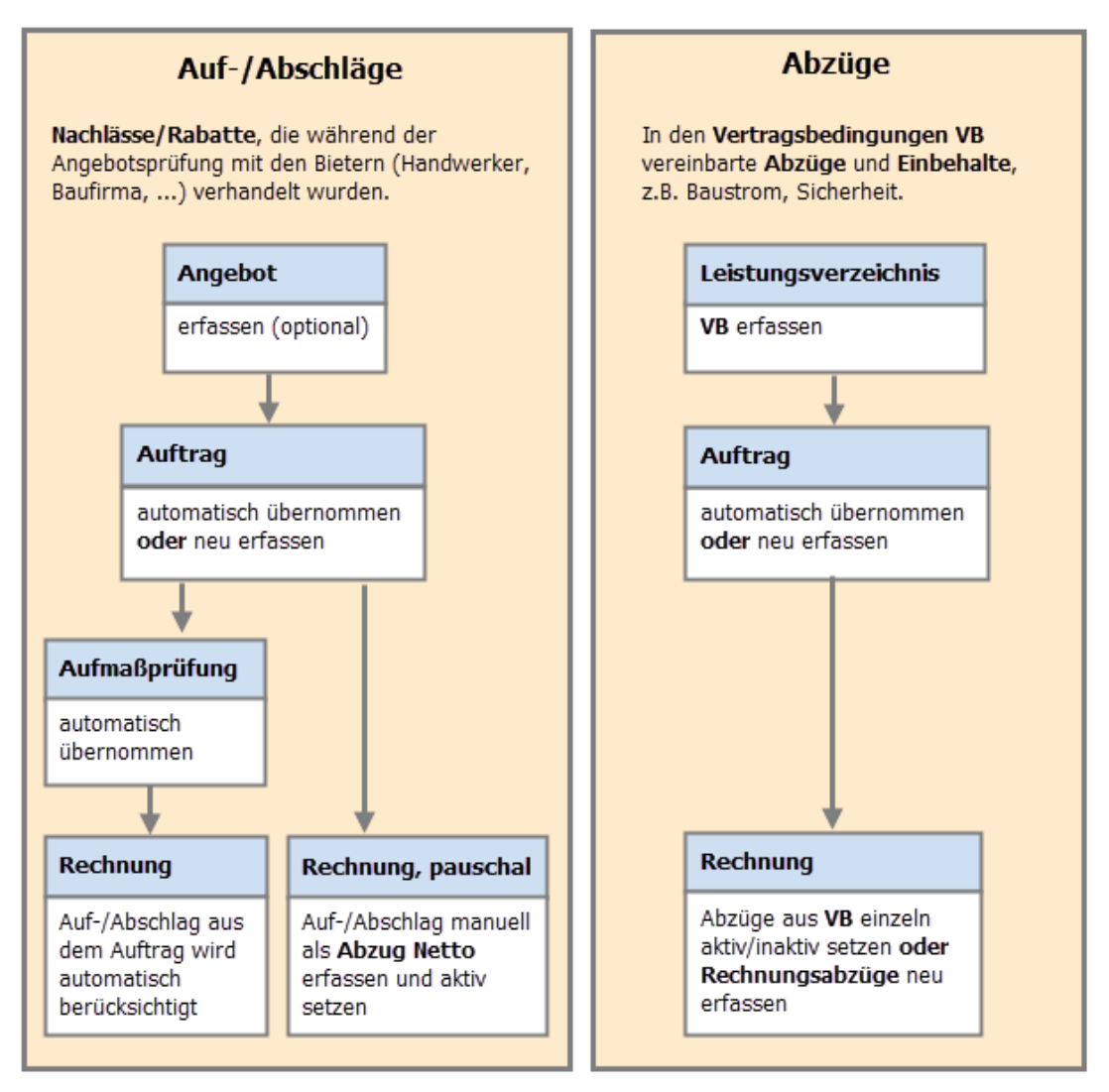

Nachlässe (Rabatte), die ein Bieter auf eine bestimmte Leistung gewährt, erfassen Sie in ORCA AVA als Abschläge - entweder schon im Angebot oder spätestens im Auftrag. Sie können sowohl pauschale Beträge als auch prozentuale Werte eingeben, der jeweils andere Wert wird automatisch berechnet und angezeigt. Im weiteren Projektverlauf werden Auf-/Abschläge, außer bei pauschaler Abrechnung, automatisch bis in die Rechnungsfreigabe übernommen.

Als Vertragsbedingungen vereinbarte Abzüge und Einbehalte können Sie bereits im Leistungsverzeichnis hinterlegen oder später im Auftrag. Abzüge müssen nicht leistungsbezogen sein, z. B. Abzüge für anteiligen Baustrom, Bauwasser.

Einzelne Abzüge können Sie direkt in den Rechnungen aktivieren. Dabei können Sie verschiedene Werte als Berechnungsgrundlage auswählen: Rechnungsbetrag, Auftragssumme oder Auftragssumme incl. Nachträgen. Temporäre Abzüge setzen Sie in einer der folgenden Rechnungen wieder inaktiv.

In der Rechnungsfreigabe können Sie bei Bedarf weitere Abzüge definieren.

Bei aufeinander folgenden Teil- und Schlussrechnungen (mit Zahlungsfortschreibung) werden die Einstellungen der vorhergehenden Rechnung übernommen.

Einzel-Rechnungen (Nachtrags- und Regierechnungen) erhalten die Vorbelegungen aus den Vertragsbedingungen. Hier wird jede Rechnung für sich betrachtet.

# 3.5 Abrechnung

In den meisten Bauprojekten erfolgen die Rechnungslegung der Auftragnehmer (AN) und die Zahlung der eingereichten Rechnungen nach Baufortschritt. Für die schrittweise Abrechnung gibt es verschiedene gängige Vorgehensweisen.

### 3.5.1 Arten der Rechnungsfreigabe

Durch Auswählen verschiedener Rechnungsarten in ORCA AVA können Sie Ihre Rechnungsfreigabe unterschiedlich gestalten.

#### Kumulative Rechnungsfreigabe

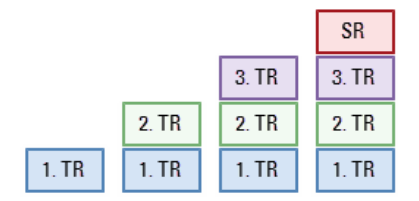

Bei jeder neuen Teilrechnung (TR) wird immer der bisher erreichte gesamte Leistungsstand betrachtet.

Entsprechend müssen alle bereits gezahlten Beträge bei jeder neuen TR und bei der Schlussrechnung (SR) angerechnet, d.h. abgezogen werden.

#### Separate Rechnungsfreigabe

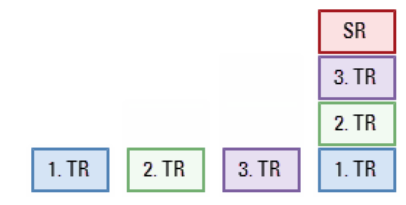

Jede Rechnung weist eine bestimmte Teillieferung/leistung, den Leistungszuwachs, oder nur einen pauschalen Betrag für eine Abschlagszahlung aus.

Es wird *nicht* mit den jeweils vorherigen TR verrechnet. Erst bei der Schlussrechnung wird die gesamte Leistung mit allen bisherigen TR verrechnet.

#### INFO

Innerhalb der Rechnungs-Sequenz können Sie immer nur die letzte angelegte Rechnung in vollem Umfang ändern oder löschen. Aufmaße zu gelöschten Rechnungen bleiben erhalten.

#### **Einzel-Rechnungen**

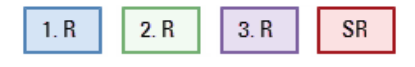

Für Sonderfälle können Sie Regie- oder Nachtragsrechnungen als Einzel-Rechnungen anlegen. Sie unterscheiden sich nur in der Bezeichnung der Rechnungsart, nicht funktionell.

Jede Rechnung dokumentiert eine Teillieferung/-leistung (aus AMP übernommen) oder nur einen pauschalen Betrag für eine Abschlagszahlung.

Es wird *nicht* mit den jeweils vorherigen Rechnungen verrechnet. Auch bei der Schlussrechnung werden die Regie-/Nachtragsrechnungen *nicht* verrechnet.

## 3.5.2 Aufmaßprüfung und Rechnungsfreigabe in ORCA AVA

Für die Abrechnung - egal ob kumulativ (mit Zahlungsfortschreibung), separat oder mit unabhängigen Einzel-Rechnungen - stehen Ihnen in ORCA AVA zwei Tabellen zur Verfügung: **Aufmaßprüfung** (AMP) und **Rechnungsfreigabe** (REC). Anlegen können Sie Rechnungen sowohl in AMP als auch in REC. Die angelegten Rechnungen sind automatisch in beiden Tabellen vorhanden und dem jeweiligen Auftrag untergeordnet.

#### **W**ІСНТІG

Wir gehen dabei von der Annahme aus, dass Sie als Planer die Rechnungen der Auftragnehmer (Baufirmen) prüfen. Dem Bauherrn übermitteln Sie dann eine Zahlungsfreigabe. Sie erledigen aber nicht die Zahlungsabwicklung für den Bauherren.

|                |                                                 |                                                                                                    | Rechnung                                                                        |                                                                          |      |
|----------------|-------------------------------------------------|----------------------------------------------------------------------------------------------------|---------------------------------------------------------------------------------|--------------------------------------------------------------------------|------|
|                | Aufmaßp                                         | rüfung                                                                                                   |                                                                                 | Rechnungsfreigabe                                                        |      |
|                | Mengen u<br>Positionen<br>Berechnet<br>Rechnung | nd Massen zu<br>er Betrag Netto für die                                                                  |                                                                                 | Allgemeine Rechnungsda<br>Betrag Netto<br>Abzüge<br>=> Auszahlungsbetrag | iten |
|                |                                                 | 'Betrag Netto' aus Aufmaß                                                                                | prüfung                                                                         | ×                                                                        |      |
| Rech<br>freiga | nungs-<br>abe:                                  | Rechnungsart Teilrechnung<br>Als 'Betrag Netto' soll in die Tab                                          | g<br>elle Rechnungsfreigabe überge                                              | eben werden:                                                             |      |
| kumu           | ılativ <del></del>                              | <ul> <li>'Aufmaß Gesamt'</li> <li> bei kumulativer Prüfung de<br/>Zahlungen für frühere Rechn</li> </ul> | 20.096,04<br>s bisher erreichten Leistungssta<br>ungen werden ggf. verrechnet.  | andes. Bereits erfolgte                                                  |      |
| sepa           | rat 🔶                                           | <ul> <li>Zuwachs Gesamt'</li> <li> bei separater Prüfung diese<br/>werden nicht gegengerechne</li> </ul> | 4.629,39<br>er Rechnung. Zahlungen für frü<br>st.                               | ihere Rechnungen                                                         |      |
| paus           | chal 🔶                                          | Keinen Wert als Betrag Nett<br>Die Ergebnisse der Aufmaßpr<br>geben Sie den Betrag Netton<br>Rechnung).  | o' übergeben<br>üfung gehen nicht in 'Betrag N<br>manuell über die Rechnungsfre | etto' ein. Stattdessen<br>igabe ein (pauschale                           |      |
|                |                                                 | OK Abbrecher                                                                                             | ١                                                                               |                                                                          |      |

#### Inhalte und Aufgaben der Tabelle AMP

In der Tabelle **Aufmaßprüfung** sehen Sie den kompletten Auftragsumfang, in Positionen gegliedert. Hier kontrollieren Sie die Mengenangaben zu den erbrachten Leistungen des AN. Sie haben verschiedene Möglichkeiten, die Aufmaße für die geprüften Positionen zur Rechnung zu erfassen:

- die abgerechnete Menge in einer Zahl als Aufmaß oder Zuwachs
- Rechenansätze als Mengenberechnung f
  ür Aufma
  ß oder Zuwachs
- Angaben von Aufmaßblättern mit Adressierung in der Mengenermittlung eintragen
- digitale Aufmaße im Format DA11/DA12 in die Mengenermittlung zu einer Rechnung importieren.

Aufmaße, zu denen noch keine Rechnungen vorliegen, erfassen Sie über **Nicht zugewiesene Aufmaße**, ebenfalls in der Mengenermittlung. Wenn dann die entsprechende Rechnung zur Zahlung vorliegt, können Sie die Aufmaße der konkreten Rechnung zuweisen.

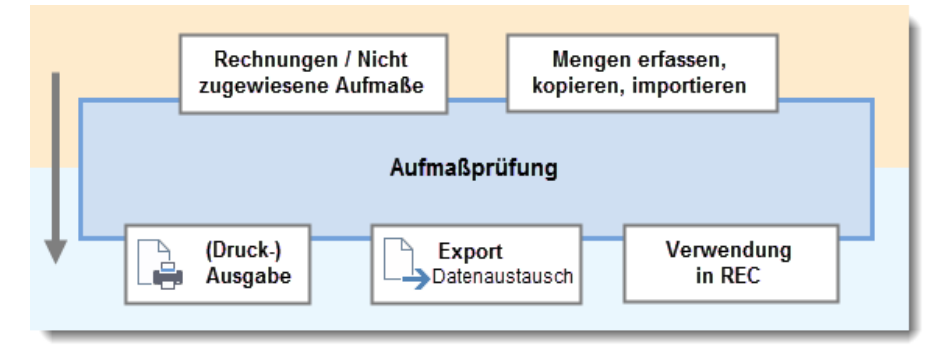

#### Inhalte und Aufgaben der Tabelle REC

In der Tabelle **Rechnungsfreigabe** geht es um die Freigabe und Kontrolle der (Teil-) Zahlungen unter Berücksichtigung der Werte aus der Aufmaßprüfung und der Vertragsbedingungen (die Sie im LV oder Auftrag hinterlegt hatten). Hier erfassen Sie die allgemeinen Rechnungsinformationen und rechnungsrelevanten Beträge.

- Für die kumulative und separate Rechnungsfreigabe können Sie den jeweils passenden Betrag Netto aus AMP nach REC übernehmen. Für pauschale Rechnungen übernehmen Sie keinen Betrag Netto aus AMP sondern geben den Wert direkt in REC ein.
- Aus dem Betrag Netto der Rechnung ermitteln Sie unter Berücksichtigung von Abzügen und Einbehalten den Auszahlungsbetrag. Die freigegebene Rechnung übermitteln Sie anschließend dem Auftraggeber zur Zahlung.

Die Tabelle Rechnungsfreigabe hat zwei Gliederungsebenen: Die erste Ebene ist der **Auftrag**, die untergeordnete Ebene bilden die (geprüften) **Rechnungen** zum Auftrag. Alle weiteren Untergliederungen, wie z. B. **Positionen** aus den vorangegangenen Tabellen des Projektes werden hier nicht mehr angezeigt.

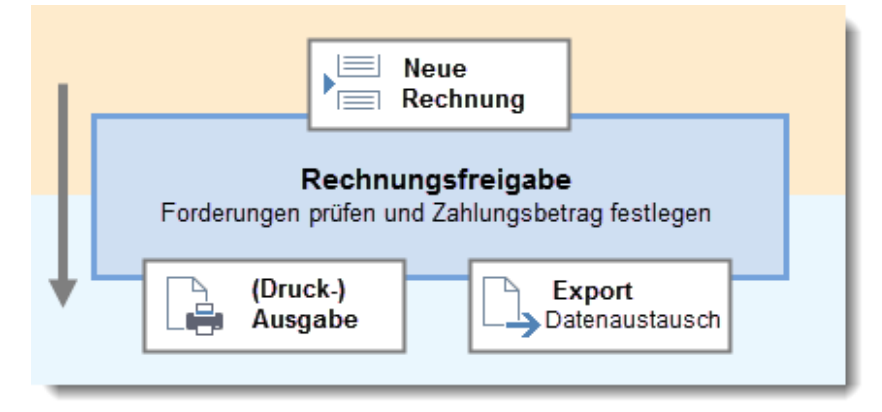

# 3.6 Prognose

Die Prognose ist eine Aussage über die vermutliche Entwicklung der Projektkosten. Dazu werden die *vorhandenen* Werte aus den verschiedenen Leistungsphasen bzw. Projekttabellen mit LV-Struktur verglichen. Im **Kostenstand – Gewerke** zeigen vordefinierte Tabellen, z. B. **Standard** die Werte aus den relevanten Projekttabellen.

#### Prognosewerte

Der Wert **PRG.Gesamt** zeigt für jede OZ die Prognose bezogen auf den aktuellen Leistungsstand im Projekt. Dargestellt sind Nettobeträge, ohne Berücksichtigung von Abzügen der Rechnungsfreigabe und Abzügen aus Vertragsbedingungen. Die **Auf-/Abschläge**, die Sie direkt in den **Eigenschaften: Auftrag** eintragen können, sind berücksichtigt.

Im Wert PRG.Unbereinigt dagegen sind die Auf-/Abschläge nicht berücksichtigt.

Der Wert **PRG.Brutto nach Abzügen** errechnet eine Zahlungsprognose auf Basis der Rechnungsfreigaben. Für Werte, zu denen noch keine Rechnungsfreigabe existiert, z. B. Werte aus Aufträgen, LV oder Gewerkeschätzungen, werden voraussichtliche Abzüge auf Basis der **Vertragsbedingungen** aus den **Standardeinstellungen: Aufträge** (AUF) bzw. **Leistungsverzeichnisse** (LV) und **Gewerkeschätzung** (GWS) ermittelt.

#### Тірр

Sie können über die 🐯 Spalteneinstellungen eine Vielzahl verschiedener Prognosewerte anzeigen lassen, z. B. auch für die Menge.

#### Auswirkungen von Mehr- und Mindermengen

In der Praxis kommt es bei der **Aufmaßprüfung** immer wieder zu Mehr- oder Mindermengen bezogen auf die beauftragten Mengen. Kostenüber-/-unterschreitungen, die aus dem Vergleich der Prognose mit dem Auftragswert oder wahlweise mit der Kostenvorgabe resultieren, sehen Sie im **Kostenstand – Gewerke** in der Tabelle **Abweichungen**.

- Bei Mehrmengen erhöht sich automatisch die Prognose.
- Bei Mindermengen wird die Prognose nur dann reduziert, wenn Sie die Aufma
  ßpr
  üfung als
  abgeschlossen kennzeichnen. Der Kostenstand zeigt eine negative Prognose-Abweichung bei der
  betroffenen Leistung.

Mehr- oder Mindermengen, die durch einen Nachtrag beauftragt werden, führen nie zu Abweichungen in der Prognose. Auftragssumme und Prognose ändern sich im gleichen Umfang.

#### Тірр

Sie können in der Aufmaßprüfung auch manuell auf die Prognose einer Leistung einwirken, sobald Ihnen eine Mengenmehrung oder -minderung dazu bekannt ist.

#### Auswirkungen von Regie- und Nachtragsrechnungen

Regie- und Nachtragsrechnungen, zu denen Sie eine Aufmaßprüfung durchführen, werden in Bezug auf die Prognose wie normale TR betrachtet. Eine Abweichung zur Auftragssumme wird erst ausgegeben, wenn tatsächlich der beauftragte Wert überschritten wird.

Regie- und Nachtragsrechnungen ohne Aufmaßprüfung werden im Kostenstand immer als Abweichung gewertet (Kostenüberschreitung) und erhöhen die Prognose.

# 3.7 Prüf- und Suchfunktionen

Die vordefinierten Routinen auf der Registerkarte **Suchen & Prüfen** und die **Erweiterte Suche** können Ihnen helfen, Besonderheiten oder fehlende Einträge zu finden. Beispiele:

- Aufträge
   Prüfen auf Menge/Einheit/Auftragsnummer = Leer
   Suchen nach Mit Auf-/Abschlag Alle Nachträge Nur aktive Nachträge
- Aufmaßprüfung Prüfen auf Einheit = Leer, Prognose-Preis = 0,00 Suchen nach Preisänderungen - Alle aktiven Nachträge
- Rechnungsfreigabe
   Prüfen auf: Auszahlungsbetrag / Belegnummer/ Rechnungsnummer/
   Eingangsdatum/Zahlungsziel =Leer
   Suchen nach Skonto / Sicherheitseinbehalt Negativ; Einträge mit Status Prüfen, Forderung
   Netto=0,00

# 3.8 Hilfekonzept

#### **Das ORCA Infocenter**

Das Infocenter am oberen rechten Rand des Programmfensters ist Ihr zentraler Einstieg zu Hilfe, Videos und News.

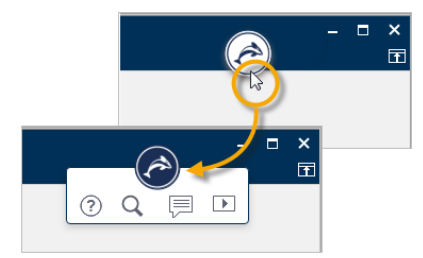

| f onnet den <b>neipdesk</b> zum aktuellen Kontex |
|--------------------------------------------------|
|--------------------------------------------------|

öffnet eine Vorschlagsliste mit Informationen zum aktuellen Kontext sowie ein Eingabefeld für die Textsuche im Helpdesk.

zeigt News zu Ihrem Programm und weitere aktuelle Informationen, wie z. B. Messe- oder Seminartermine.

zeigt eine Liste mit Videos - die Videos / Tutorials können Sie in unserem Youtube ORCA Software TV channel anschauen.

#### **Der Helpdesk**

Im Helpdesk finden Sie - stets gepflegt und aktuell - unsere Informationen zum Programm, inklusive FAQ, Anleitungen, versionsspezifische Kontexthilfe und vieles mehr. Eine leistungsstarke Suchfunktion hilft Ihnen, spezielle Themen schnell zu finden. Wünschen Sie Ergänzungen – senden Sie uns Ihr Feedback. Wir freuen uns.

<sup>F1</sup> Die Kontexthilfe im Helpdesk erreichen Sie mit der Funktionstaste F1 direkt aus ORCA AVA heraus.

Das Basiswissen bietet Ihnen einen Überblick über den gesamten Funktionsumfang, über die Benutzeroberfläche und grundlegende Funktionen und Zusammenhänge.

Die Anleitungen führen Sie aufgabenorientiert durch bestimmte Funktionen in der Projektbearbeitung bzw. durch Installation und Update. Antworten auf typische Fragen sind in den FAQ gesammelt.

Eine Kennzeichnung für die ORCA AVA Edition finden Sie dort, wo eine Funktion oder ein Bereich nur bei bestimmten Editionen im Funktionsumfang enthalten ist:

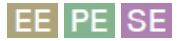

#### **Das Ribbon Hilfe**

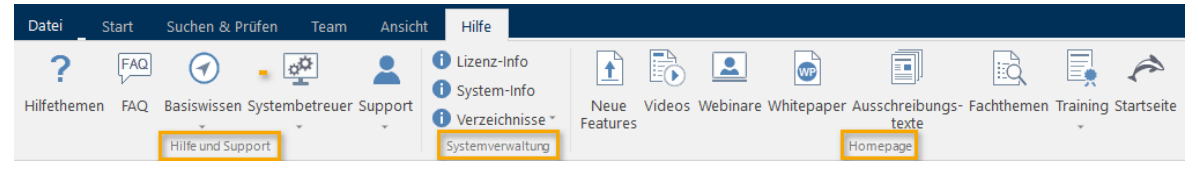

Im Hilfe und Support-Bereich finden Sie FAQs und Basiswissen, Infos für Systembetreuer und Infos zum Support. Unser Support-Team ist für Sie da!

Unsere Telefonnummer und Ihre Kunden- / Lizenzdaten finden Sie im Bereich **Systemverwaltung** unter **Lizenz-Info**. Ebenso finden Sie dort Infos zur installierten Version und den Systemverzeichnissen.

Im Bereich **Homepage** können Sie Verlinkungen nutzen, z. B. zu aktuellen Trainingsangeboten, Videos oder neuen Features.